# UNI900 A3 Weighing Indicator

# Instruction Manual

V00.14/2014.07

# LONGTEC

## **Process Weighing Expert**

## CONTENTS

| CHAPTER 1.OVERVIEW                                 |          |
|----------------------------------------------------|----------|
| 1.1 INTRODUCTION.                                  |          |
| 1.2 THE CHARACTERISTICS                            | 1        |
| 1.3 SPECIFICATION                                  | 1        |
| 1.4 TECHNICAL PARAMETERS                           | 1        |
| 1.5 TYPE OPTIONS                                   | 1        |
| 1.6 PANEL TERMINALS                                | 3        |
| 1.7 DEMENTION                                      |          |
| 1.8 INSTALLATION HOLE PICTURES                     | 6        |
| 1.9 INSTALLATION SHOW                              |          |
| 1.10 THE DISPALY CONNECT WITH MAIN BOARD SHOW      |          |
| 1 12 DI/DO CONTROL INTERFACE                       | ,        |
| 1.13 SERIAL INTERFACE CONNECTION PICTURE           |          |
| CHAPTER 2. INSTRUMENT FUNCTIONS AND OPERATION      |          |
| 2.1 MAIN FUNCTION                                  | 11       |
| 2.1 MAIN FONCTION                                  |          |
| 2.1.2 TARE WEIGHT REMOVING                         |          |
| 2.1.2 TARE WEIGHT/G/W、 N/W SHIFT                   |          |
| 2.1.5 DISP (CHECK THE INFORMATION)                 | 11       |
| 2.1.6 TARGET SETTING.                              |          |
| 2.1.7 THE COMPARATOR                               | 12       |
| 2.1.8 FLOW CALCULATION                             |          |
| 2.1.9 PASSWORD PROTECTION                          |          |
| 2.2 BASIC OPERATION                                | 12       |
| 2.2.1 DISPLAY SCREEN                               |          |
| 2.2.2 MENU                                         |          |
| (1) SHORTCUT MENU FOR TARGET SETTING               | 15       |
| (2) SHORTCUT MENU FOR COMPARATOR                   |          |
| (3) SHORTCUT MENU FOR CALIBRATION                  | 16       |
| (4) DISP(CHECK INFORMATION MENU)                   |          |
| (5) MAINTANCE MENU                                 |          |
| (6) SETTING MENU                                   | 17       |
| (7) MENU TREE PICTURE                              |          |
| CHAPTER 3. SCALE CALIBRATION AND PARAMETER SETTING |          |
| 3.1 SCALE CALIBRATION                              |          |
| 3.1.1 ZERO AND FULL WEIGHING RANGE CALIBRATION     |          |
| 3.2 THE BASIC PARAMETER SETTING                    |          |
| 3.2.1 UNIT                                         |          |
| 3.2.2 WEIGHING RANGE                               |          |
| 3.3.3 DIVISION VALUE                               |          |
| 3.2.4 ZEKU                                         |          |
| 3.2.6 FILTER                                       |          |
| 3.2.7 THE STEADY STATE                             | 22       |
| 3.2.8 FLOW                                         |          |
| 3.2.9 RECOVER BASIC SETTING                        |          |
| 3.3 THE APPLICATION PARAMETER SETTING              | 23       |
| 3.3.1 PREPARATION POINT SETTING                    |          |
| 3.3.2 PREPARATION POINT (TARGET) SETTING           |          |
| 3.3.3THE COMPARATOR                                | 25       |
| 3.3.4 RECOVER APPLICTION SETTING.                  |          |
| 3.4 INDICATOR PARAMETER SETTING                    |          |
| 3.4.1 JUKEEN JAVEK                                 |          |
| 3.4.2 USER                                         | 20<br>26 |
| 3 4 4 RECOVER SETTING                              |          |
| 3.5 EXTENDED PARAMETER SETTING                     |          |
| 3.5.1 THE NO.1 SERIAL COMMUNICATION                |          |
| 3.5.2 DI                                           |          |

| LONGTEC                                           | UNI900 A3 Introduction Manual |      |
|---------------------------------------------------|-------------------------------|------|
| 3.5.3 DO                                          |                               | . 29 |
| 3.5.4 ANALOG OUTPUT                               |                               | . 29 |
| 3.5.5 PLC COMMUNICATION EXTENDED BOARD DATA FORMA | .T                            | . 29 |
| 3.5.6 RECOVER EXTENDED SETTING                    |                               | . 29 |
| CHAPTER 4.MAINTENANCE                             |                               | 30   |
| 4.1 TEST FOR SWITCH INPUT AND OUTPUT              |                               | . 30 |
| 4.2 SOFTWARE UPDATING                             |                               | .30  |
| APPENDIX ONE: ERROR SIGNAL                        |                               | . 30 |
| APPENDIX TWO: COMMON TERMS OF PRESET(TARGET) VALU | Е                             | . 32 |
| APPENDIX THREE: TREE MENU                         |                               | 33   |
|                                                   |                               |      |

#### Notes:

Please read this instruction manual before you using it for the first time because you can find lots of answer about some common problems in it.

Please check the weighing system accessories whether match this instrument.

When using the instrument, please prepare the installment and repairing tools, such as: the mini-type single, file screwdriver, digital multi-meter, load cell simulator (mV signal generator).

## **Chapter 1.Overview**

## **1.1 Introduction**

The OLED display (max display value up to 9,999,999) of UNI900-A3 indicator.The display part can be separated with the indicator to 100m. The indicator support the single material batching and compare function. This indicator support key ,external input keys DI/DO signals ,the communication order to tare, clear G/W, reset. It can choose different kinds of extended moudle connect with PLC as following: The analog output module: 0~20mA, 4~20mA, 0~5V, 0~10V; Communication module: Modbus–RTU(RS232),Modbus–RTU(RS485),Modbus-TCP,EtherNet/IP,CANopen,

DeviceNet, Profibus-DP, CC-link;

## 1.2 The characteristics

The indicator can be used for all of the load and resistance strain type weighing sensor;

Display screen can be separated from the indicator;

Use 32-bit microprocessor control operation;

With 256 x64 lattice OLED display, clear interface, simple and fast operation

Rich PLC interface configuration, support analog output, support the profibus-dp, Modbus, EtherNet, DeviceNet, CANopen, CC - Link interface.It can be simple integrated into all kinds of industrial control system;

Powerful fixed value control and weight function with functions of flow monitoring;

Input/output function can be used to choose through the menu or communication and hardware adopts photoelectric isolation, greatly enhance the anti-interference ability;

The communication order to tare, clear G/W, reset.

With functions of self-diagnosis and error reminder

Weight display value can choose different degree value, overload display "OL", automatic zero tracking, and other functions;

Adopts DC 24 v power supply, full metal jacket with strong resistance to electromagnetic radiation ability;

## 1.3 Specification

Power supply: AC24V(18V-36V) Power consumption: maybe 3.5W (3500hm sensor /4pcs); Work temperature: from-5°C to 45°C (23°F to 117°F) Weight: 1kg; Dimension: check "1.7~1.8section"

## **1.4 Technical Parameters**

| a. Voltage                        | : DC10V $\pm$ 5%, Max power200 ma (connect ohm sensors/6PCS)        |
|-----------------------------------|---------------------------------------------------------------------|
| b.Output sensitivity              | : 0.5 μ V/d 至 200 μ V/d                                             |
| c.Zero point adjustable range     | : From 0.05 to 18.5 mill volt                                       |
| d. Effective signal voltage range | e: From 0.05 to 20 mill volt                                        |
| e. Stability range : :            | ±10ppm/k                                                            |
| f. Zero stability                 | : $\pm$ (0.5 microvolt $\pm$ 0.006% initial zero offset voltage) /K |
| g.Nonlinear error                 | : No more than 0.005% of full scale                                 |
| h.Sampling method                 | : Delta - sigma approach                                            |
| i.The sampling rate               | : The highest about 100 times per second                            |
| j.Internal resolution             | : 16,000,000                                                        |
| k.Biggest display degree :        | 100,000 degrees                                                     |
| l. Control output refresh cycle   | : About 100 times per second                                        |

## LONGTEC 1.5 Type Options

UNI900A3 developed a variety of extended mounting plate in order to meet complex requirment on site for the user selected. The indicator can provide 3 extension interfaces, but this indicator standard configuration without extension plate; Each extension interface can only choose a kind of extended board, extended 1 is mainly used for PLC bus to connect with different manufacturers; Extension 2 for serial port expansion board which can be through the menu to select different communication protocols. It is mainly used to connect computers, large screen display, touch screen display etc. Extend 3 main designed to extend the switch input and output. As following:

## Extended board type choose table

| Extend<br>Interface    | Name                  | Order NO. | Description                                                     |  |  |  |
|------------------------|-----------------------|-----------|-----------------------------------------------------------------|--|--|--|
| Extended NO.1          | OP1-AO (0~5V)         | A3-OP1-1  | Apply for PLC analog input of different manufacturers           |  |  |  |
| (Choose<br>1 type      | OP1-AO (0~10V)        | A3-OP1-2  | Apply for PLC analog input of different manufacturers           |  |  |  |
| from this<br>12 types) | OP1-AO (0~20mA)       | A3-OP1-3  | Apply for PLC analog input of different manufacturers           |  |  |  |
|                        | OP1-AO (4~20mA)       | A3-OP1-4  | Apply for PLC analog input of different manufacturers           |  |  |  |
|                        | OP1-Modbus-RTU(RS232) | A3-OP1-S  | Apply for PLC communication connection with most companies      |  |  |  |
|                        | OP1-Modbus-RTU(RS485) | A3-OP1-R  | Apply for PLC communication connection with most companies      |  |  |  |
|                        | OP1-Modbus-TCP        | A3-OP1-T  | Apply for PLC communication connection with most companies      |  |  |  |
|                        | OP1-Profibus-DP       | A3-OP1-P  | Apply for DP bus connection, such as Siemens PLC                |  |  |  |
|                        | OP1-CCLink            | A3-OP1-L  | Apply for connect with CC - Link bus, such as Mitsubishi PLC    |  |  |  |
|                        | OP1-CANopen           | A3-OP1-C  | Apply for with CANopen bus connection, such as Schneider PLC    |  |  |  |
|                        | OP1-DeviceNet         | A3-OP1-D  | Apply for DeviceNet bus connection, such as AB PLC              |  |  |  |
|                        | OP1-EtherNet/IP       | А3-ОР1-Е  | Apply to connected with the EtherNet/IP network, such as AB PLC |  |  |  |
| Extended               | OP2-RS485(isolation)  | A3-OP2-G  | Can choose protocol the connect computers,                      |  |  |  |
| NO.                    | OP2-RS232(isolation)  | A3-OP2-Q  | large screen display, touch screen display                      |  |  |  |
| 2(choose               |                       |           |                                                                 |  |  |  |
| one type               |                       |           |                                                                 |  |  |  |
| trom 2)                |                       |           |                                                                 |  |  |  |
| Extended               | OP3-6DI4DO-OC         | A3-OP3-J  | 6 choose DI/DO output ,4 channel DI/DO OC                       |  |  |  |
| INO. 2                 |                       |           | ouipui                                                          |  |  |  |

## The indicator standard configuration:

| Main board  | Display | Extended NO.1 | Extended NO.2 | Extended NO.3 | Extended<br>NO.4 |
|-------------|---------|---------------|---------------|---------------|------------------|
| DC24 supply | RS485   | 无             | 无             | 无             | 无                |

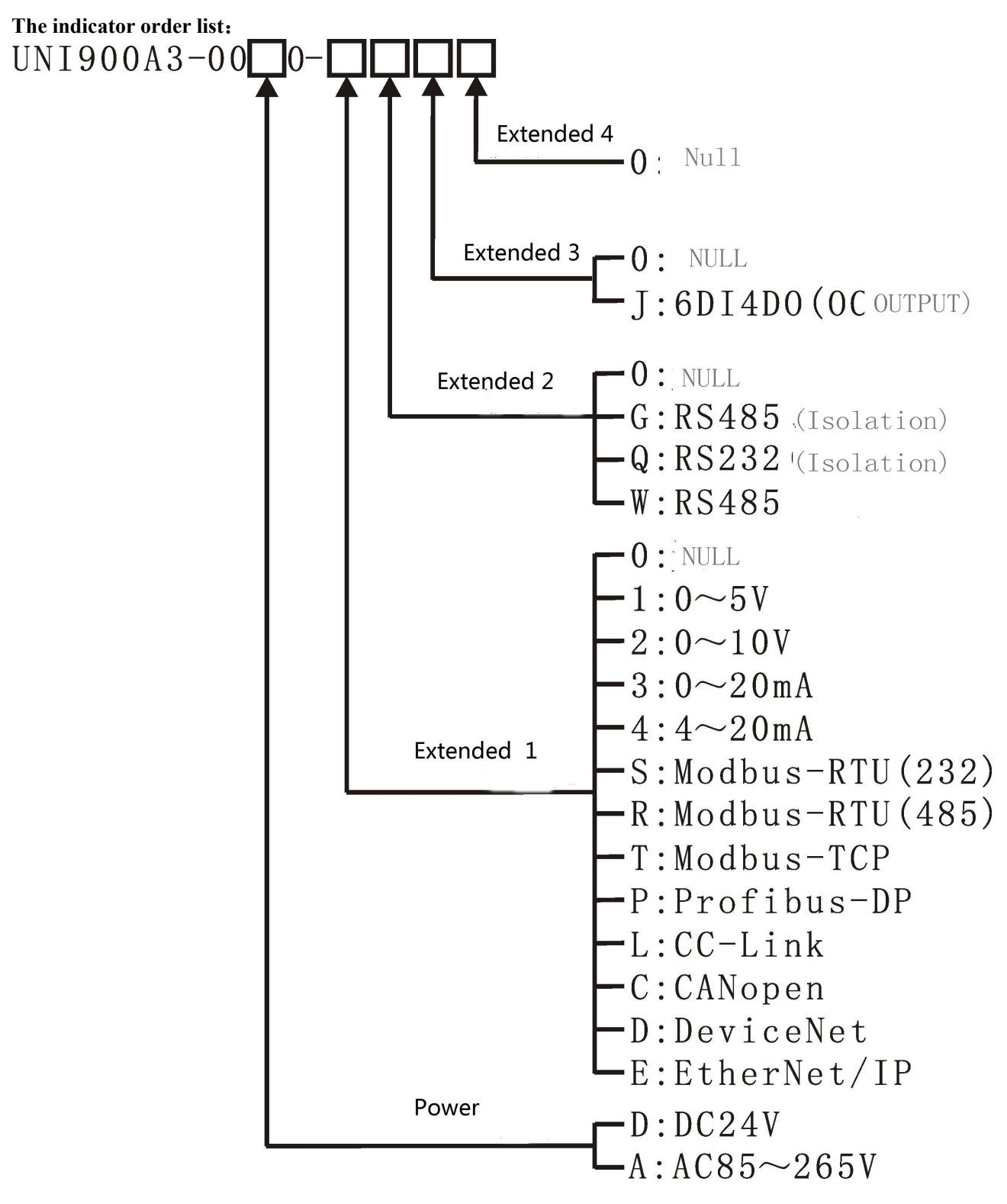

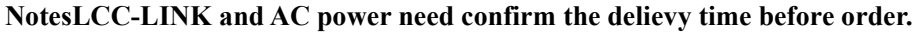

## 1.6 Panel terminals

The display can be sperate with indictor. The display include the display and key two part. The main board dimention: 137mm\*125mm\*68mm, the display demention: 168mm\*10mm\*68mm

The display as picture 1.1,

The back of the indicator as picture 1.2

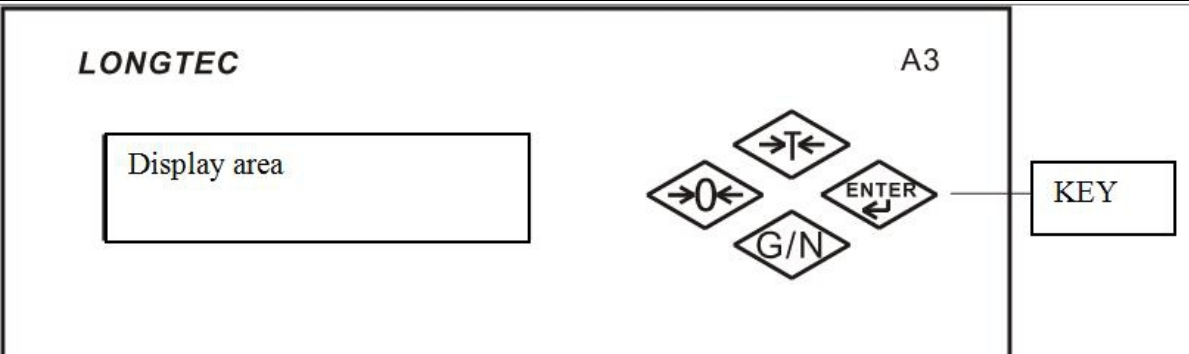

LONGTEC

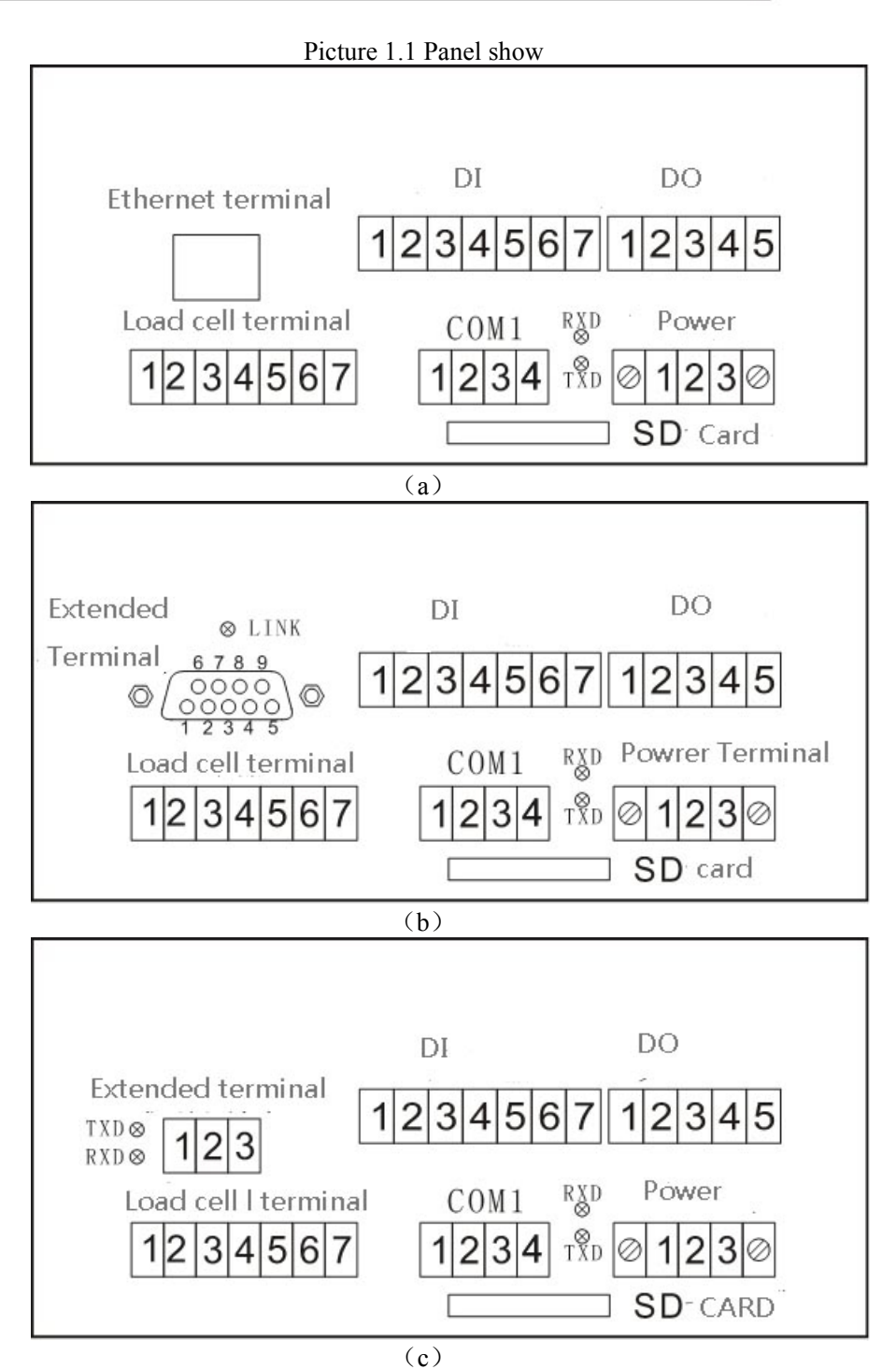

Picture 1.2 Back terminal show

Load cell terminal —1: SIG-, 2: SIG+, 3: SHD, 4: SEN+, 5: EXC+, 6: SEN-, 7: EXC-COM1(RS232) —1: TXD, 2: RXD, 3: GND1, 4: Reserve COM1(RS485) —1: A, 2: B 3: SHD1, 4: Reserve Power terminal —1: 24V, 2: 0V, 3: PE

## LONGTEC

D/I -----1: GND2, 2: DI1, 3: DI2, 4: DI3, 5: DI4, 6: DI5, 7: DI6

D/O —1: GND3, 2: DO1, 3: DO2, 4: DO3, 5: DO4

LINK, TXD, RXD (communication status light)

GND2 is the D/I public side, DI1 $\sim$ DI6 is the D/I terminals ;

GND3 is the D/O public side, DO1 $\sim$ DO4is the D/I terminals;

The back of fuction have the relevent withe the indicator setting, can check "3.5 extented" section.

The back of indicator as picture 1.2 (a) if the user choose Modbus-TCP fuction.

The back of indicator as picture 1.2 (b) if the user choose Profibus-DP  $\sim$  CC-Link.

The back of indicator as picture 1.2 (c) if the user choose Modbus-RTU  $\sim$  CANopen  $\sim$  DeviceNet  $\sim 4{\sim}20mA/0{\sim}20mA$   $\sim 5V/0{\sim}10V.$ 

The extended terminal is the Ethernet interface and use RJ45 if the user choose the function is Modbus-TCP. Picture 1.2(c) extended terminal definition

| Function        | No.1<br>Termina<br>1 | No.2T<br>ermin<br>al | No.3Termina<br>1 |
|-----------------|----------------------|----------------------|------------------|
| 0/4~20mA        | AO-                  | AO+                  | SHD2             |
| 0~5V/10V        | VO-                  | VO+                  | SHD2             |
| Modbus-RTU(485) | А                    | В                    | SHD2             |
| Modbus-RTU(232) | TXD                  | RXD                  | SHD2(GND)        |
| CANopen         | CANH                 | CANL                 | SHD2             |
| DeviceNet       | CANH                 | CANL                 | SHD2             |

Picture 1.2(b) extended terminal definition

| Function           | PIN1 | PIN2 | PIN 3 | PIN 4 | PIN 5 | PIN 6 | PIN 7 | PIN 8 | PIN 9 | Notes |
|--------------------|------|------|-------|-------|-------|-------|-------|-------|-------|-------|
| <b>Profibus-DP</b> | NC   | NC   | Α     | RTS   | GND   | 5V    | NC    | В     | NC    | NC    |
| CC-Link            | NC   | NC   | A     | RTS   | GND   | 5V    | NC    | В     | NC    | means |
|                    |      |      |       |       |       |       |       |       |       | no    |

## **1.7 Demention**

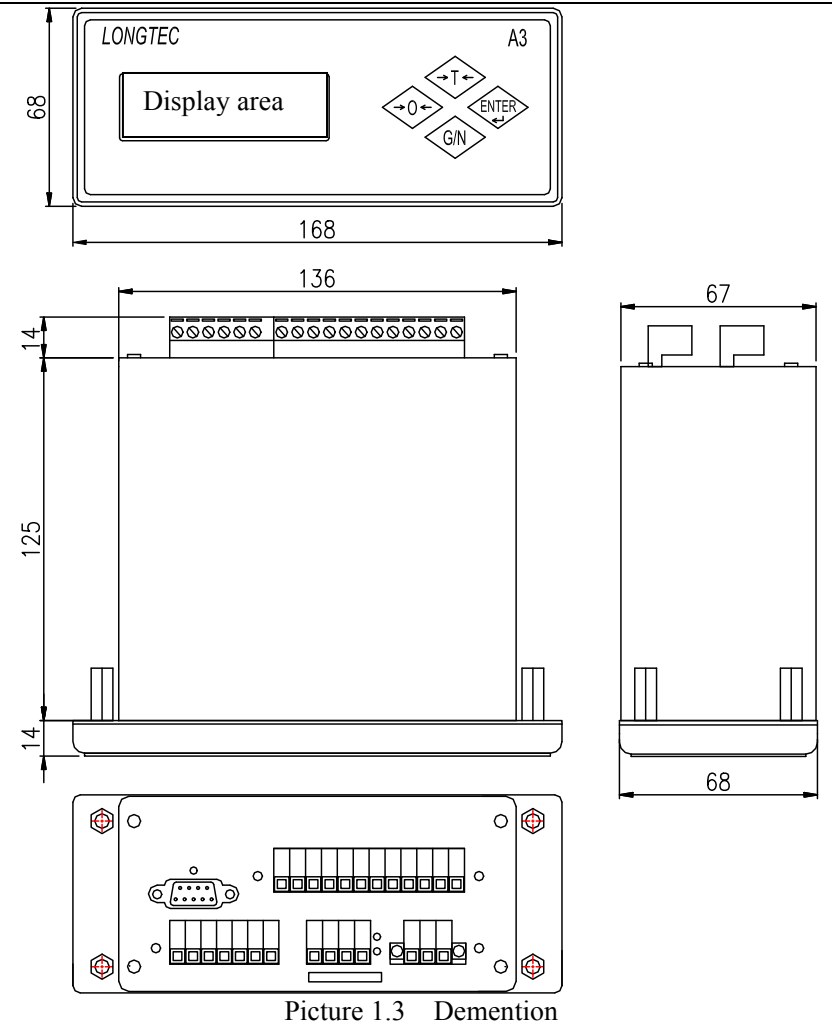

1.8 Installation hole pictures

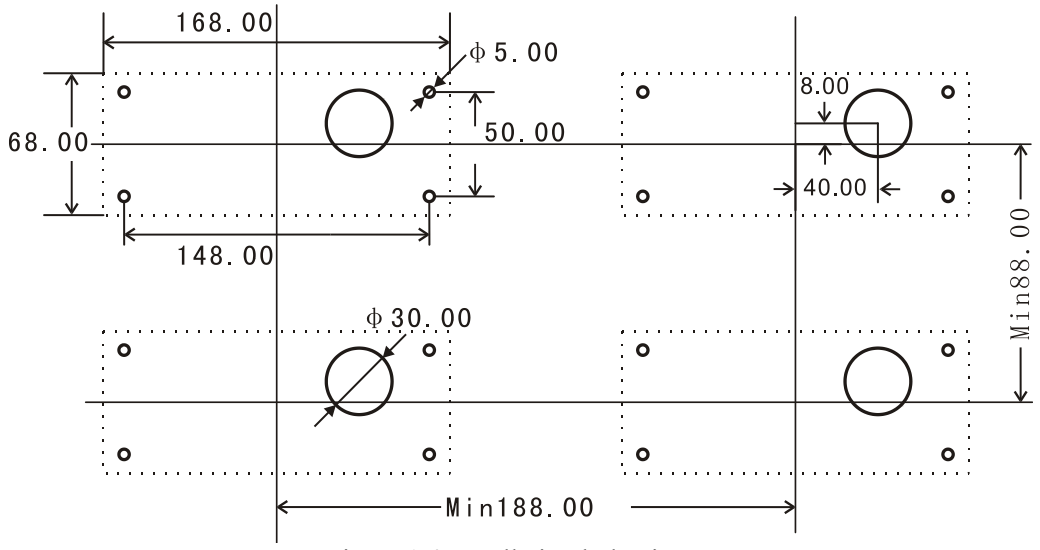

Picture1.4 Installation hole picture

## LONGTEC 1.9 Installation show

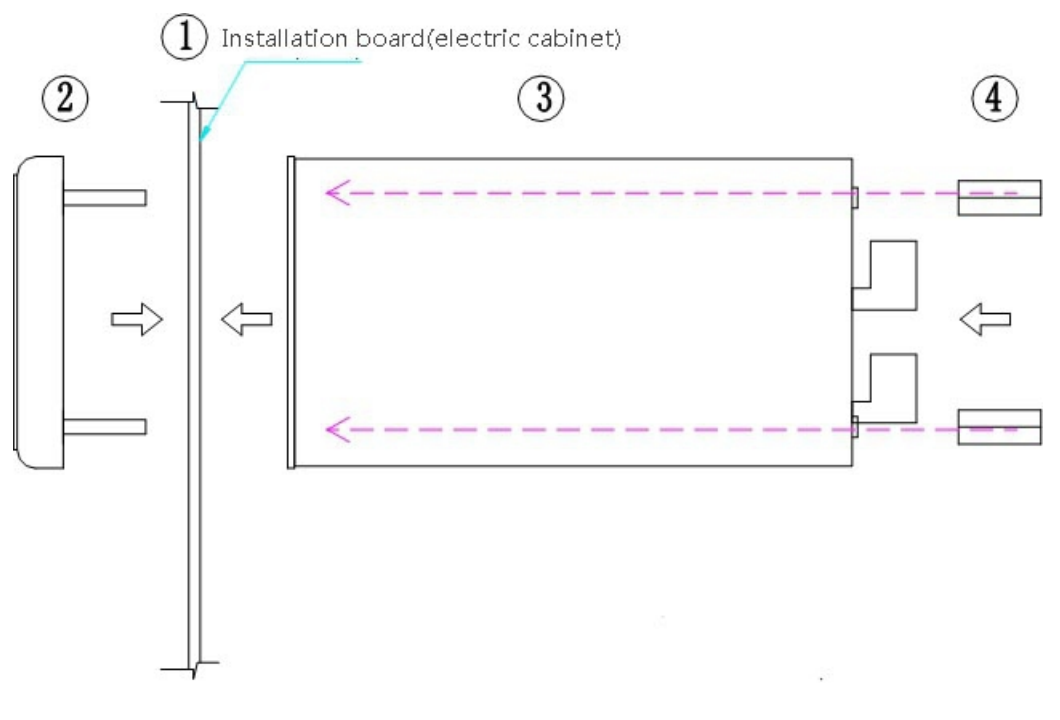

Picture 1.5 Indicator installation show

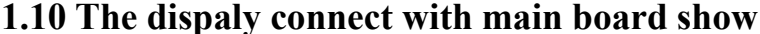

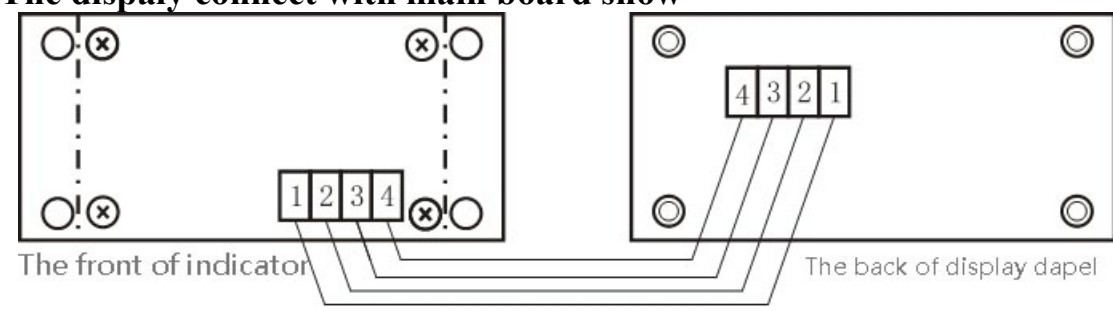

Picture 1.6 The display connect withe the main board show

## 1.11 Load cell interface

## (1) Introduction for load cell connection

This interface USES 10 v dc excitation voltage supply power for weighing sensor (group). There are 10 v voltage differencebetween EXC + (or SEN +) and EXC (or - SEN ) in normal circumstances. the voltage difference between SIG + and SIG - about dozens of millivolt voltage-difference, the voltage difference SIG + (or SIG -) and EXC - about 5 v.

This indicator can drive up to 5 pcs 350  $\Omega$  resistance strain type weighing transducer (parallel after the equivalent resistance of = 350/5 = 70  $\Omega$ ). This weighing terminal can join more than four high resistance of weighing sensor, but equivalent resistance of paralleled sensors not less than 70  $\Omega$ . All sensor should be use the same type.

The minimum input signal can distinguish voltage of 0.15 uV.

It must use special sensor junction box when the controller is connected to more than one sensor. Multiple adjustable resistor sensor junction box (corresponding to the connection of sensors, the adjustable resistor, to adjust the proportion of each sensor signal input relationship (that is, the Angle difference adjustment), sensor junction box are not included in the indicator.

## (2) Wire terminal definition for Load cell

| Termin<br>al NO. | Terminal mark | Connect with 6<br>wires load cell | Connect with 4<br>wires load cell | Other company's laod cell or junction box |
|------------------|---------------|-----------------------------------|-----------------------------------|-------------------------------------------|
|------------------|---------------|-----------------------------------|-----------------------------------|-------------------------------------------|

#### LONGTEC

#### UNI900 A3 Introduction Manual

| 1 | SIG-(负信号) | 黄线 Yellow wire | 黄 线 Yellow      | Please connect with Longtec                 |
|---|-----------|----------------|-----------------|---------------------------------------------|
|   |           |                | wire            | indicator according to the load             |
| 1 | SIG+(正信号) | 绿线 Green wire  | 绿 线 Green       | cell or juction box terminal                |
| 2 |           |                | wire            | definition,Please connect                   |
| 2 | SHD (屏蔽地) | 屏蔽层 shielding  | 屏蔽层             | SEN+ with SEN- and                          |
|   |           | layer          | shielding layer | connect EXC+ with EXC- If                   |
| 4 | SEN+(正反馈) | 白线 White wire  | 红线(应短接          | you use 4 wires load cell or<br>juction box |
|   | EXC+(正激励) | 红线 Red wire    | 此两个端子)          | Juction box.                                |
|   |           |                | Red             |                                             |
| 5 |           |                | wire(should be  |                                             |
|   |           |                | connect this    |                                             |
|   |           |                | two terminals)  |                                             |
| 6 | SEN-(负反馈) | 兰线 Blue wire   | 黑线(应短接          |                                             |
|   | EXC-(负激励) | 黑线 Black wire  | 此两个端子)          |                                             |
|   |           |                | Black           |                                             |
| 7 |           |                | wire(should be  |                                             |
|   |           |                | connect this    |                                             |
|   |           |                | two terminals)  |                                             |

• Note:Not all the load cell use the color as the table show.Please connect with the load cell according the manufatures' introduction.

## (3) Wire length for weighing signal

When connecting multiple sensors, the sensor should through the junction box form a weighing signal connected to weighing indicator. There has a metal shield cable requirements from the junction box to indicator.

| The QTY for connect<br>with 350 Ω Load cell | Max wire length (m) for the load cell    |                                     |                                     |  |  |
|---------------------------------------------|------------------------------------------|-------------------------------------|-------------------------------------|--|--|
|                                             | 24 号线<br>wire[0.21mm <sup>2</sup> ] wire | 20 号线<br>wire[0.52mm <sup>2</sup> ] | 16 号线<br>wire[1.31mm <sup>2</sup> ] |  |  |
| 1                                           | 240                                      | 600                                 | 1200                                |  |  |
| 3                                           | 60                                       | 180                                 | 300                                 |  |  |
| 4                                           | 40                                       | 120                                 | 200                                 |  |  |

## (4) Connection show for 6 wires load cell

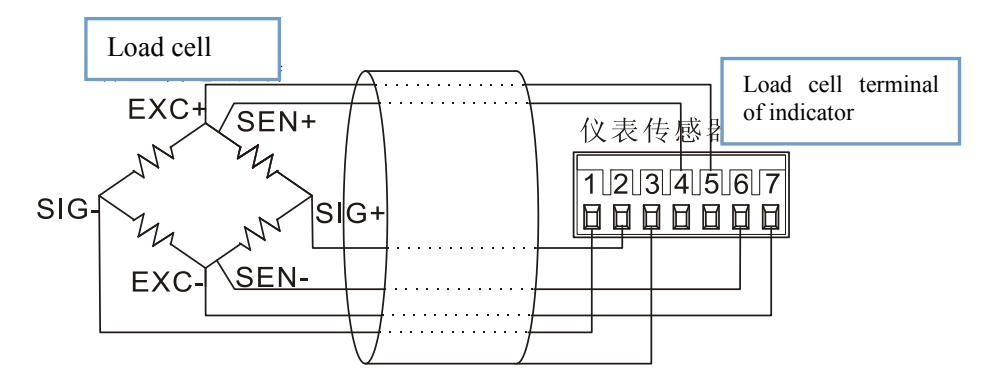

Picture 1.7 Connection show for 6 wires load cell

## (5) Connection show for 4 wires load cell

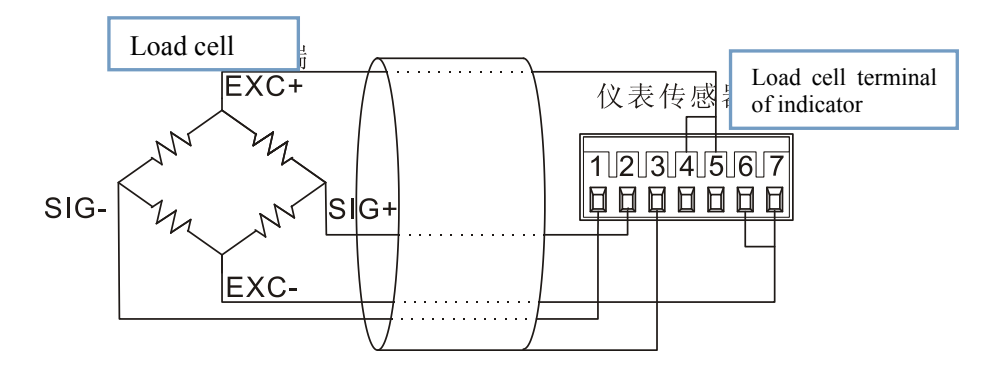

Picture 1.8 Connection show for 4 wires load cell

**Notes:** The load cell shielding wire must not connect with PE or other signal wire. The multimeter to measure sensor shielded wire and signal lines and the resistance between the earth should be infinite.

## 1.12 DI/DO control interface

## (1) DI Input

The control interface as picture 1.9 show

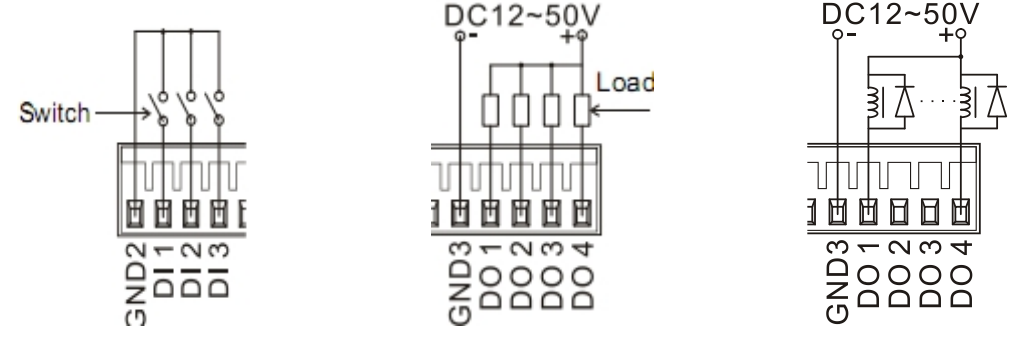

Picture 1.9 DI control show

Picture 1.10 DO control show

Picture 1.11 Diode protection load diagram

Notes: The input interface distance is not more than 5 m when connecting with the external devices.Please do not connecting with other equipment power wire(including positive and negative power supply); In addition, the input signal is sensitive, it is suggested that don't get close to the power cord and power line communication. The input signal can be DI/DO and TTL logic.

#### (2) DO output

DO output using optical coupling isolation output,  $D01 \sim D04$  and GND-OUT terminal formed OC door .Each interface maximum load can be 50VDC/0.3A.

The DO output control interface as 1.10 show

Output control interface when the load is behind the perceptual load must increase reverse diode load at both ends.

Outlet can connect 12 v to 50 v dc voltage, maximum drive current is 0.3 A. UNI900 A3 should adopt DC supply buffer relay with isolated from external control equipment to reduce interference. The diode and dc power supply of the buffer should be relay coil in parallel and be care about the polarity of the diode disconnect the noise of the moment caused by the discharge. The connection as shown in figure 1.11. Please be careful about the connection must be correct, otherwise may damage the indicator.

## LONGTEC 1.13 Serial Interface Connection Picture

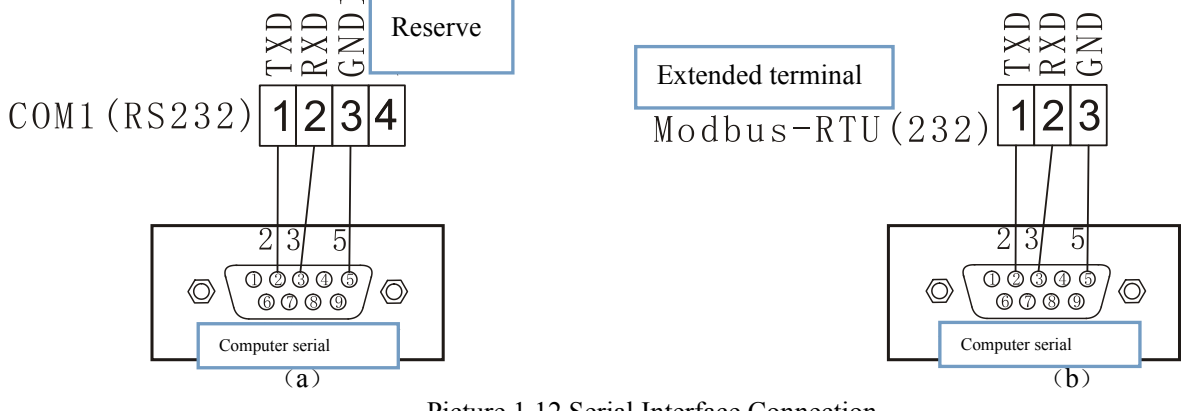

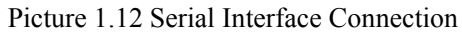

## **Chapter 2. Instrument Functions and Operation**

This chapter will introduce UNI900-A3' s function and basic operation. The instrument' s operation main depends on the configuration function and parameters setting. The parameters of the instrument settings detailed in chapter 3.

## 2.1 Main Function

UNI900-A3 main function including:

```
  清零 Zero
  预置点 Target setting
  去皮 Tare
  信息查看Disp
  清除皮重 Clear the G/W・比较器 Comparator
  密码保护 Password protect
  Please check chapter 3 for more content of the calibration and parameter setting.
```

#### 2.1.1 Zero

Zero function is used to set or reset the initial zero reference point, within the scope of the reset can be reset for many times. This indicator has the three zero modes

- Auto-zero tracking
- Zero reset after starting up
- Zero reset by key

#### 2.1.2 Tare weight removing

Tare weight is the weight of the empty container. Gross weight minus the tare weight is the net weight. Tare function can also be used to track the container to increase or decrease the tare weight. In the second case, the weight of the objects in the container includes a container tare weight. The display screen shows the increase or decrease tare weight of the container.

UNI900-A3 operation including:

- Tare weight removing by key
- Negative net weight amending

#### 2.1.3 Tare weight/G/W、 N/W shift

The mark G/W can set as tare weight removing, then shift to the G/W N/W shift function. It can be the G/W N/W display shift when this mark set in the the G/W N/W shift function. This function can be use with the tare removing key. Dynamic switch will not affect the display status

Press Key can realize the tare removing function when the UNI900-A3 be in the N/W status and be setting the tare removing, then the indicator enter the G/W moudle.

#### 2.1.5 Disp (check the information)

Press the Disp key enter the check the information function. It can check the indicator type, NO, ID, softeware and hardware setting

## 2.1.6 Target setting

Target setting function can compared the preset target value with actual gross weight or net weight values on scale. This function has typical applications in automatic control. For example, automatic filling system can provide a start signal to the indicator, UNI900 - A3 will control feeding system will shut down after filling a container to preset target output. Target comparison rate equivalent sampling rate, would be 100 times per second.

If you are using a preset point comparison function to control the material flow known as the material transfer application. This kind of application for the automatic control mode but usually can also choose to manually. The indicator can real-time monitoring the changes in weight and

compared with preset target and other control parameters, then make further action.

## 2.1.7 The comparator

The indicator can set 4 comparators. It can be compared the display absolute value, flow absolute value, weight, gross weight, flow. After activation in setting can be modified directly by shortcuts menu comparator lower limit and upper limit of the comparator. The switch(DI,DO) output terminals must be assigned to the comparator (the "Settings" => "extensded" => "switch(DI/DO) output" => "output n application" is set to the comparator, n is 1, 2, 3, 4).

## 2.1.8 Flow calculation

The flow refers to the change rate of weight with the weight of per unit time. The flow function can be done using the comparator or PLC interface. Flow calculation can choose weight, time, measuring the cycle, the average output cycle.

## 2.1.9 Password protection

After the user set the parametr as 'allow'(设置setting=>仪表indicator=>用户user),then start the password protection function.The setting menu will prompt you input 6 bit password.The calibration ,target setting and comparator no password protection in the fast menu.You can amend the fast menu parameter.

## 2.2 Basic operation

Basic operation including:display screen,key,fast operation menu.

## 2.2.1 Display screen

In the weighing modle, the display screen can show the weight value and other weight information.

- Weight unit  $(\mathcal{H}(no), g, kg, lb, t, ton, N, kN)$
- Dynamic/static value range
- Zero
- G/W,N/W

As shown in picture 2.1 "Net" is expressed as the weight value of the Net weight, if the position display "GR" indicates the current value of gross weight; Zero center mark is "> 0 <", only when the weight value is close to zero; The dynamic value range"~"will flash on the screen when scale platform in a stable state. In the "Settings" => "weighing platform" => "steady state" dynamic range can be set up, such as choosing "1 d " according to the weight value within a dividing jitter is judged to be weighing platform within the dynamic setting value range. 2.2. Key

The UNI900-A3 can though the key for operation.Picture 2.2 show four function key in the UNI900-A3 panel.The table 2-2 introducte the four keys function in the fast key.

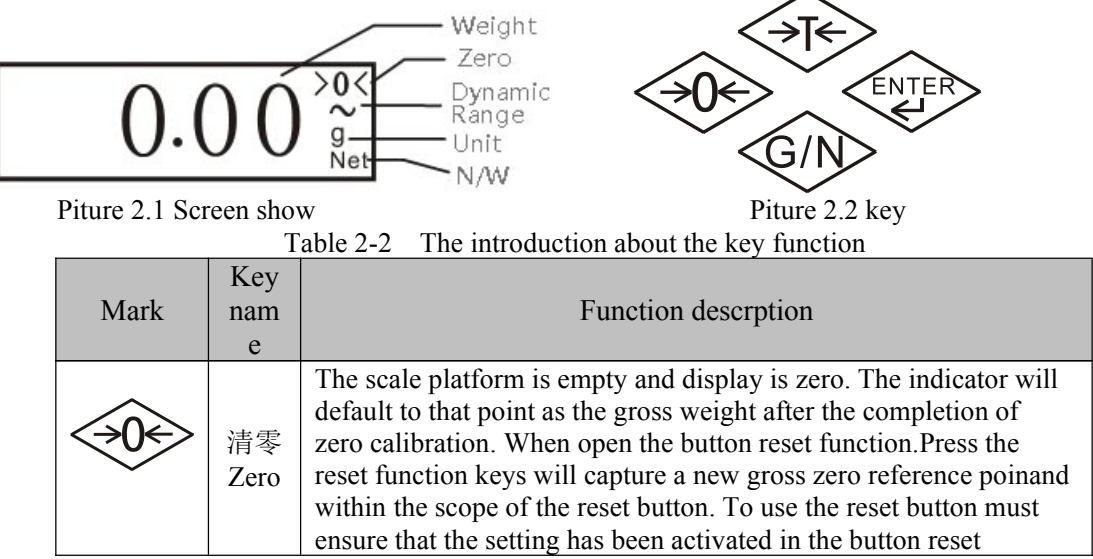

|             |                                                                             | function.                                                                                                    |
|-------------|-----------------------------------------------------------------------------|----------------------------------------------------------------------------------------------------|
|             | 去皮<br>Tare<br>remo<br>vig                                                   | Tare weight is the weight of empty container.Gross weight minus<br>tare weight is equal to the net weight. After press the tare removing<br>key,the indicator will display the net weight zero when the<br>container is empty. The indicator shows the net weight of object<br>when the container holding object.The tare removing keys must<br>ensure that it has been activated in the button reset function.                                                                                                    |
| <u>G</u> /N | 清或净换<br>Clear<br>the<br>tare<br>weig<br>ht or<br>G/W<br>and<br>N/W<br>shift | This key can set as <i>G/W</i> and <i>N/W</i> shift or clear the tare weight<br>function. This two function can finish the tare removing status in the<br>net weight modle. The <i>G/W</i> and <i>N/W</i> shift function can record Press<br>again, it will back in the net weight modle. Whether is the weighing<br>platform in dynamic value range has no effect on the operation of<br>the clear tare removing key. The clear tare removing keys must<br>ensure that it has been activated in the button reset function. |
| ENTER       | Enter                                                                       | Press on this key hold on 2second to enter the fast operation menu<br>and setting menu.                                                                                                    |

It can not be carry our zero, tare removing when the scale platform in daymatic range status. The order will keep 2 second for indicator recover static if you press the zero or tare removing key. The indicator executive order of recover static within 3 second, otherwish, not executive the order.

The key operation can divide into menu visit, value amending and parameter option wgeb you enter different menu. Table 2-3 key function

| Mark      | menu visit                                      | Parameter                      | Value amend                       |
|-----------|-------------------------------------------------|--------------------------------|-----------------------------------|
|           |                                                 | option                         |                                   |
|           | 返回上一级菜单<br>Back to next<br>higher level<br>menu | 无效<br>Invalid                  | 数据位右移<br>Data bit right<br>remove |
| <<br>→T¢> | 菜单上翻<br>Page up (menu)                          | 上一参数<br>The last<br>parameter  | 增大数值<br>Increase the<br>value     |
| G/N>      | 菜单下翻 Page<br>down (menu)                        | 下一参数<br>The next<br>parameter  | 减小数值<br>Reduce the<br>value       |
| ENTER     | 进入下一级菜单<br>Enter next level<br>menu             | 参数确认<br>Parameter<br>confirmed | 数值确认<br>Value<br>confirmed        |

Picture 2.3 is the example for menu visit, the key use as piture 2.6.

Picture 2.4 is the example for value amend ,the key use as piture 2.7.

Picture 2.5 is the example for parameter option, the key use as piture 2.8.

In front of some part of value +/-mark in value enter step also can amend by "T" or "G/N" keys.

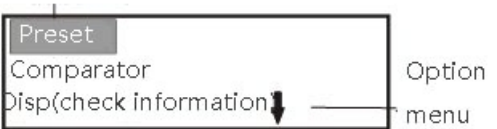

Picture 2.3 Fast menu

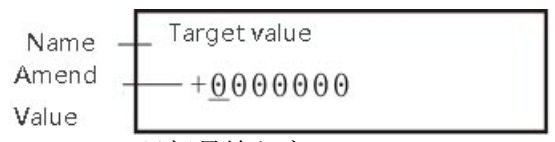

Picture 2.4 目标量输入窗口Taget value enter window

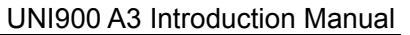

key

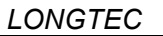

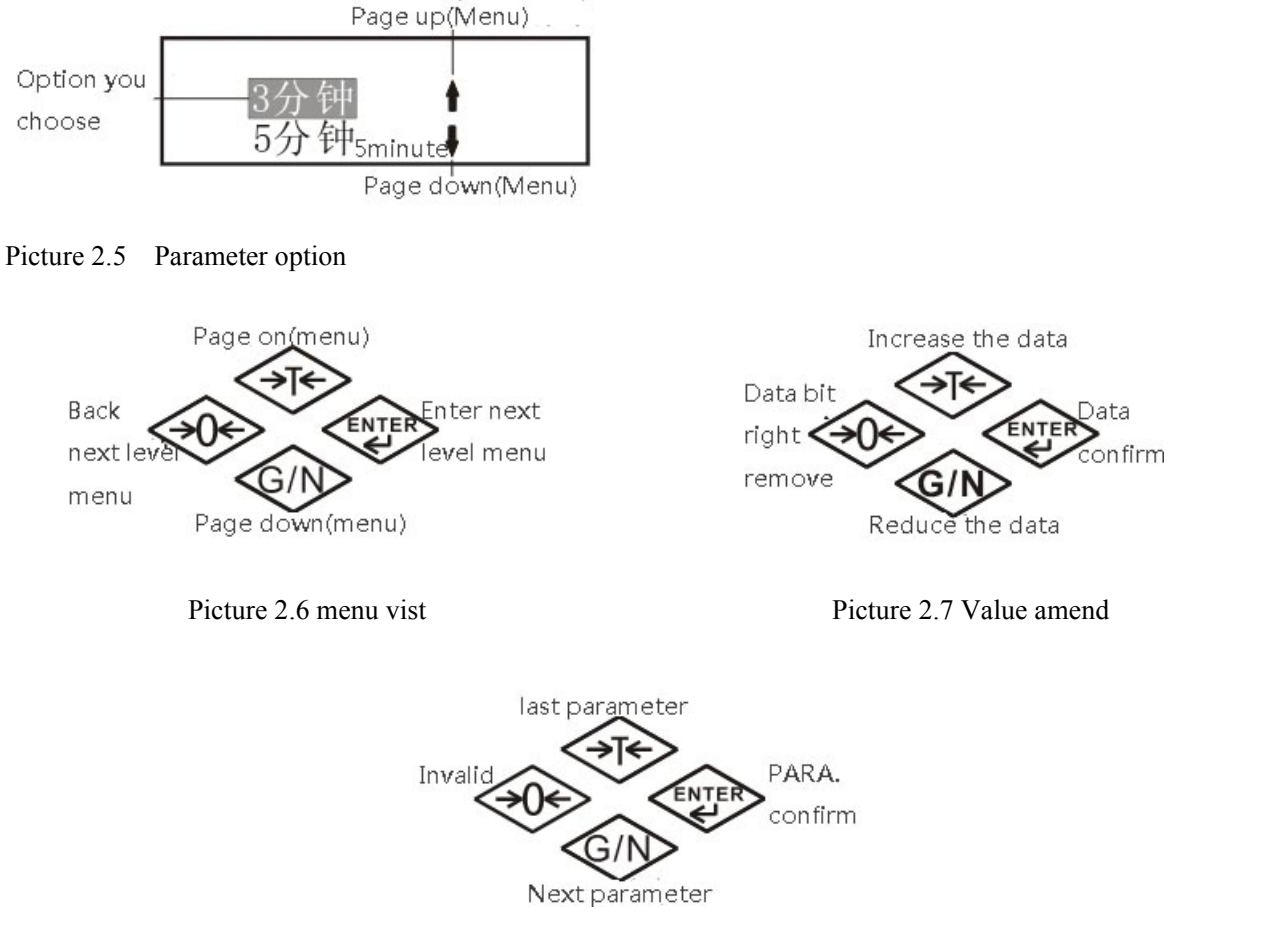

2.8 Parameter option

## 2.2.2 Menu

UNI900-A3 indicator have some usually use fast function to enter the toppest fast menu, including target

setting,comparator input,Disp(check information),calibration,setting and maintenance.Press

almost 2 senconds to enter the fast menu, then press tare removing key  $\checkmark$  or clear tare key to up and down option, then the mark as following .

| I able 2-4 Fast operation menu list |                                                              |            |  |  |  |  |
|-------------------------------------|--------------------------------------------------------------|------------|--|--|--|--|
| 中文                                  | Function description                                         | 备注 Notes   |  |  |  |  |
| Chinese                             |                                                              |            |  |  |  |  |
| 预置点                                 | To onter the target value telerance glow feed material and   | Can hidden |  |  |  |  |
| Target                              | no enter the target value, toterance, slow feed material and |            |  |  |  |  |
| setting                             | piset value.                                                 |            |  |  |  |  |
| 比较器                                 | To anten the may limit value and mix limit value for         | Can hidden |  |  |  |  |
| comparat                            | 10 enter the max limit value and mix limit value for         |            |  |  |  |  |
| or                                  | comparator                                                   |            |  |  |  |  |
| 信息查看                                |                                                              |            |  |  |  |  |
| Disp(chec                           |                                                              |            |  |  |  |  |
| k                                   | Check the indicator' s all information                       |            |  |  |  |  |
| informati                           |                                                              |            |  |  |  |  |
| on)                                 |                                                              |            |  |  |  |  |
| 标定                                  | for zero, weighing range calibration                         | Can hidden |  |  |  |  |
| Calibratio                          |                                                              |            |  |  |  |  |
| n                                   |                                                              |            |  |  |  |  |
| 设置                                  | All parameter setting, including the                         |            |  |  |  |  |
| Setting                             | platfrom, application, indicator and entended.               |            |  |  |  |  |
| 维 护                                 | Relevent hardware testing and software updating              |            |  |  |  |  |

| LONGTEC |          | UNI900 A3 | Introduction Mar | iua |
|---------|----------|-----------|------------------|-----|
|         | Maintena |           |                  |     |
|         | nce      |           |                  |     |

You can setting in fast menu to define wheather the target value, comparator, calibration in it.

## (1) Shortcut menu for target setting

If set shortcut menu activation in the preset point, then enter the shortcuts menu can be directly modified preset target value some related parameters. Its operation is shown in picture 2.9. Preset point type "tolerance", "output type", "preset data source" and "preset point latches" parameter is required in the "set point = > application preset Settings" .

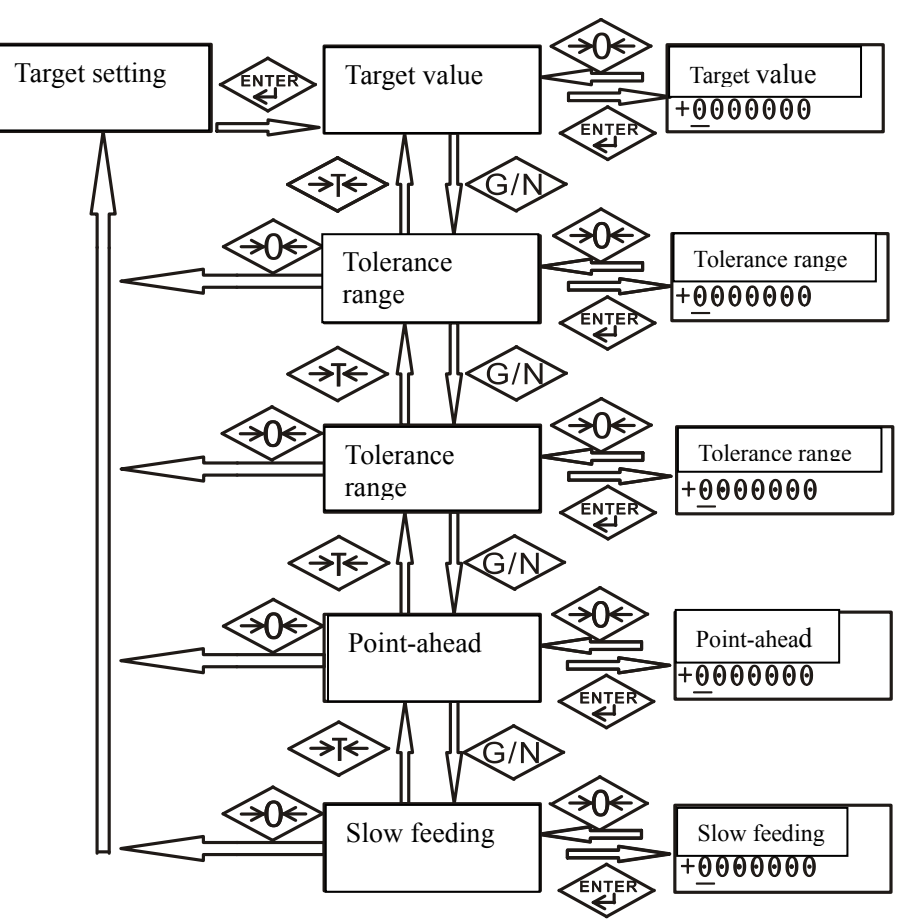

Picture 2.9 Shortcut menu for target setting

## (2) Shortcut menu for comparator

If active comparator in the shortcut menu, then you can modify the lower limit and upper limit of the comparator in the shortcuts menu. And comparator "source" and "condition" is required in the "set = > application= > comparator".

Please set the comparator lower limit when the comparator conditions on behalf of a single value, as shown in picture 2.10. Please set the upper value of the comparator in the boundary value window if the comparator conditions is a range.

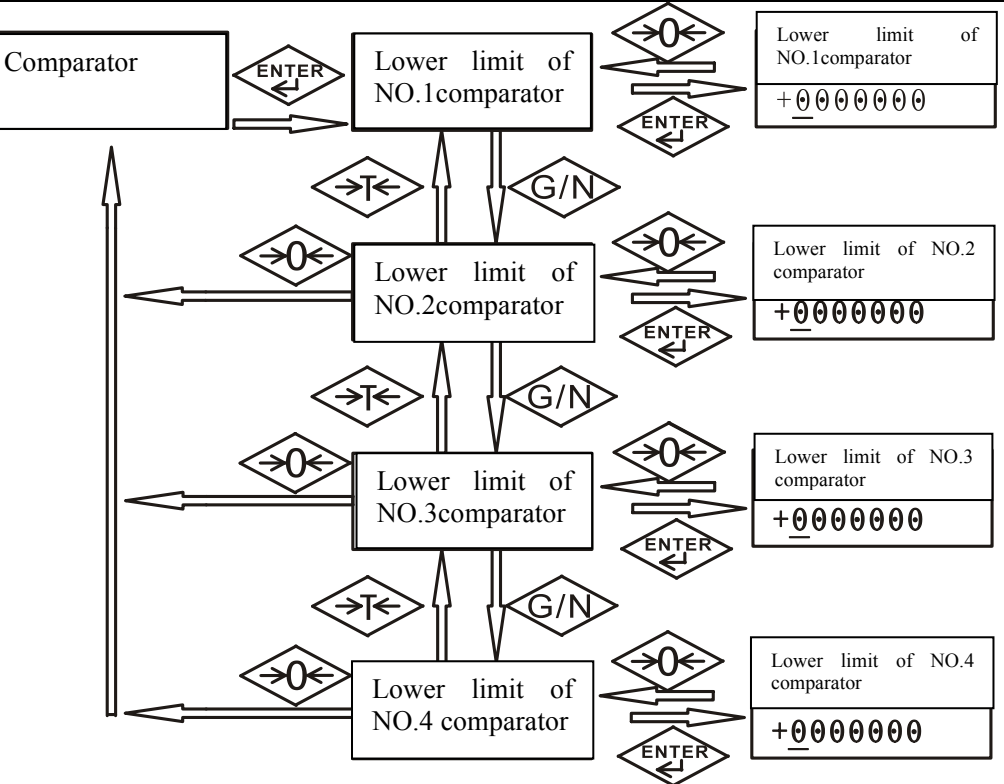

Shortcut menu for comparator

## (3) Shortcut menu for calibration

If active calibration in the shortcut menu, then you can modify the lower limit and upper limit of the calibration in the shortcuts menu. As picture 2.11

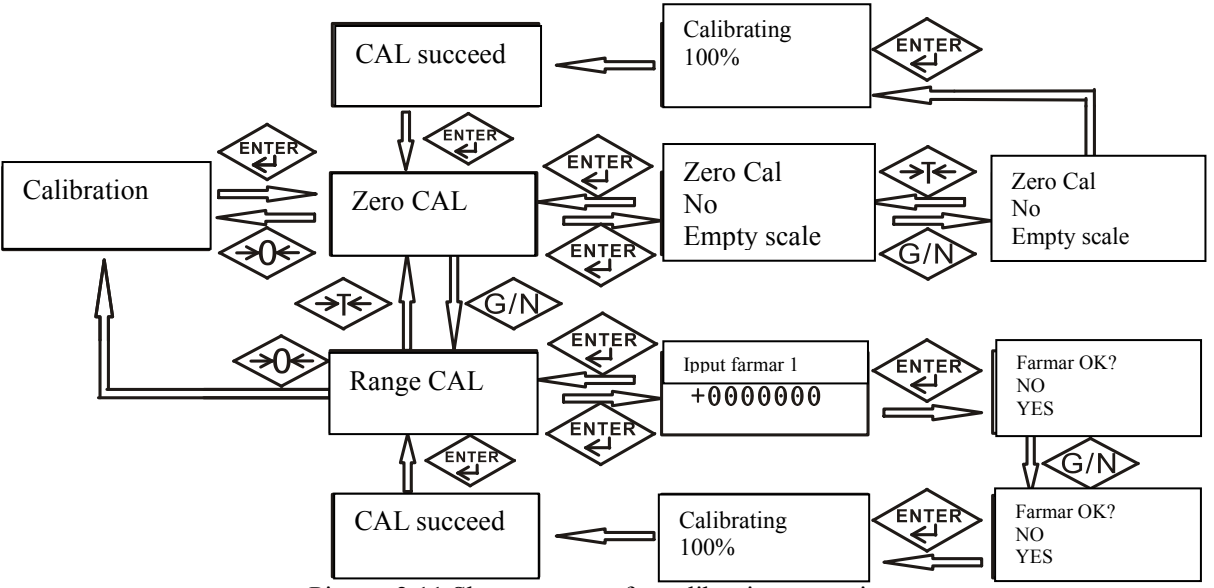

Picture 2.11 Shortcut menu for calibration operation

**Zero CAL**: The platform steady and empty, then enter Zero CAL->choose empty scale->press ENTER key, then the indicator enter the CAL, press ENTER key finished the calibration until the screen display 'CAL succeed'

After entering "weighing range calibration", input calibration of the weight *in input farmar 1*, press the "ENTER" button, placed on the scale of the weight of corresponding weights.Please select the "confirm" in "farmar OK?".The indicator into the calibration step when you press "ENTER" key, then the interface display "calibration" press "ENTER" to exit the range after calibration.

Please press "ENTER" key at this time, there will be a "input weight 2" interface when the "linear" parameter is set to "allow". Its operating process is the same as the "input fammar 1" of range calibration. Please determine whether values in the "range" (" set "= >" range and the index value "= >" range "within the set of parameters) within the scope of numerical modification method to view" key operation "section.

## (4) Disp(check information menu)

The Disp(check operation )as picture2.12, the defination as table 2-5

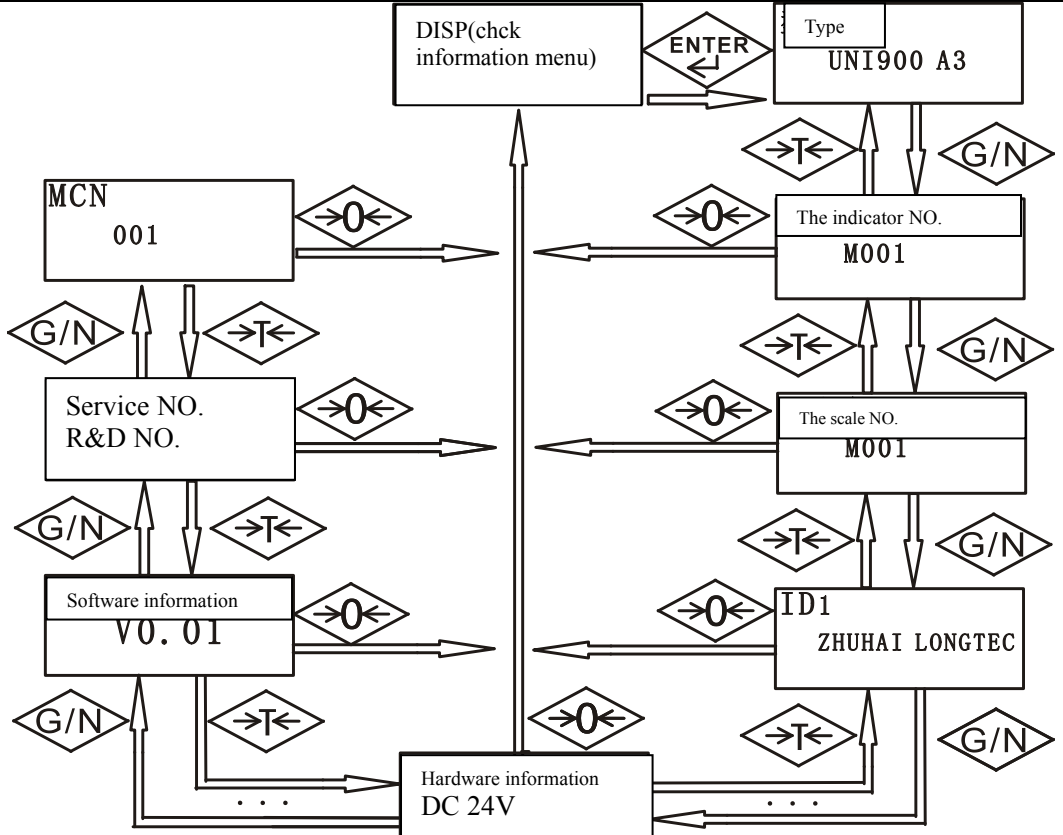

| Picture 2.12 Disp(check information menu)intriduction |
|-------------------------------------------------------|
|-------------------------------------------------------|

|    | NO.                                   | Description                                                                       |
|----|---------------------------------------|-----------------------------------------------------------------------------------|
| 1  | The sensor signal<br>Millivolt values | Input voltage reference value of sensor signal                                    |
| 2  | Туре                                  | Display the type of the indicator: UNI900 A3                                      |
| 3  | The indicator NO.                     | Each indicator have one serial NO.                                                |
| 4  | The scale NO.                         | To enter the scale NO. with the connected scale in setting modle of the indicator |
| 5  | ID1                                   | Through the upper machine configuration tool to input                             |
| 6  | ID2                                   | three ID string (no key input); The default value: ZHUHAI                         |
| 7  | ID3                                   | LONGTEC<br>/Industrial / Termin                                                   |
| 8  | Hardware information                  | Display the mainboard power: ACor DC                                              |
| 9  | Hardware information                  | Display the PLC type                                                              |
| 10 | Hardware information                  | Display the I/O type                                                              |
| 11 | Hardware information                  | Display the Load cell type                                                        |
| 12 | Hardware information                  | Display the serial port type                                                      |
| 13 | Software information                  | Version information                                                               |
| 14 | Service NO.                           |                                                                                   |
| 15 | MCN                                   | Measuring control times for the indicator                                         |

## (5) Maintance menu

There are two menu(software updating and recover all)in it. The recover all can recover all parameter except the calibration information.

## LONGTEC

## (6) Setting menu

The settings menu can be found that it contains "weighing platform, application, indicator, extended," four menu, as shown in picture 2.13. The extended of the PLC item menu according to different board will have different, specific parameters meaning and setting for each menu will be in the next chapter.

## (7) Menu tree picture

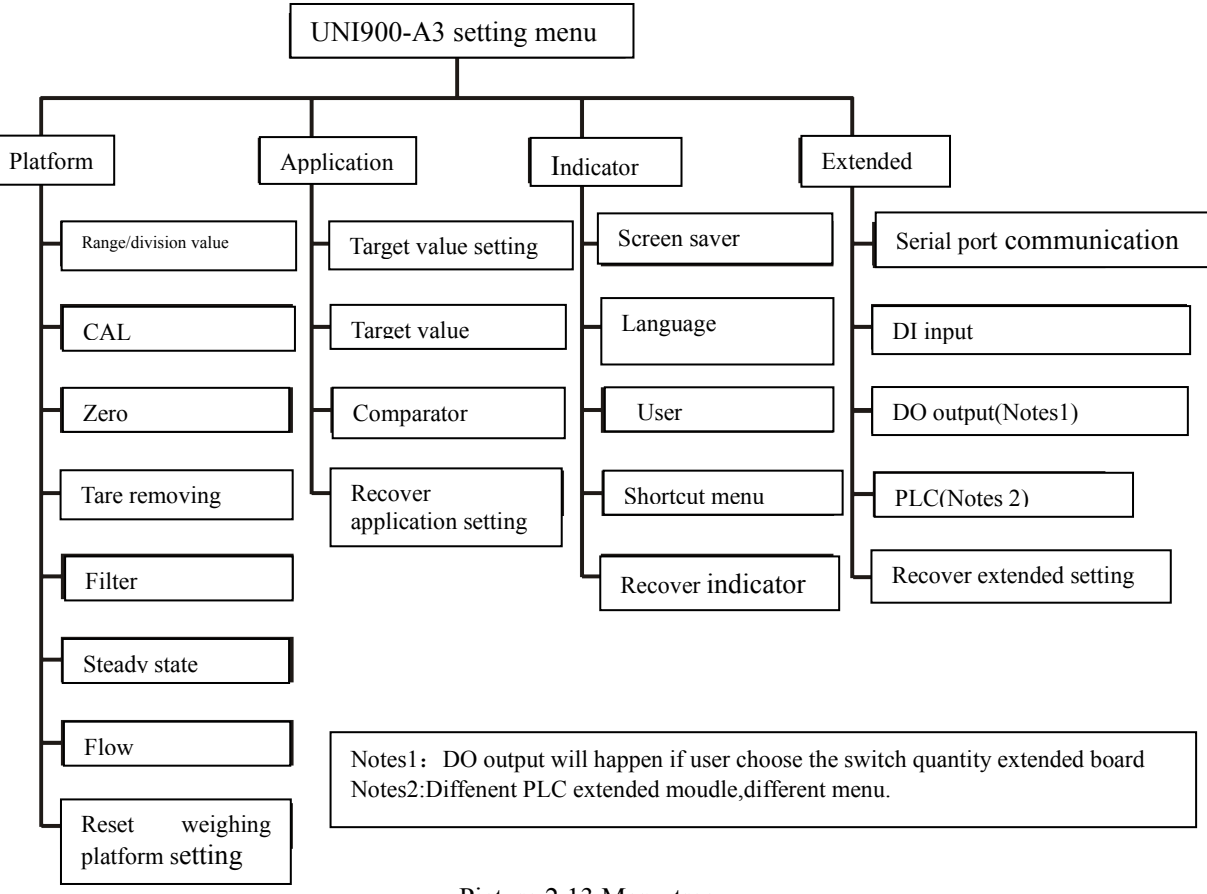

Picture 2.13 Menu tree

## **Chapter 3. Scale Calibration and Parameter Setting**

## 3.1 Scale Calibration

As gathering weight (mV) signal processor, it need build corresponding relationship with standard weight value from cell load signals, thus requiring calibration. Calibration can be divided into two steps (the zero and span calibration).Span calibration range can be divided into linear calibration and nonlinear calibration .Nonlinear calibration is the common used method in full scale calibration. It is only in the process of calibration range to select a reference point (usually in the range), linear calibration can be one more reference point within range as reference.

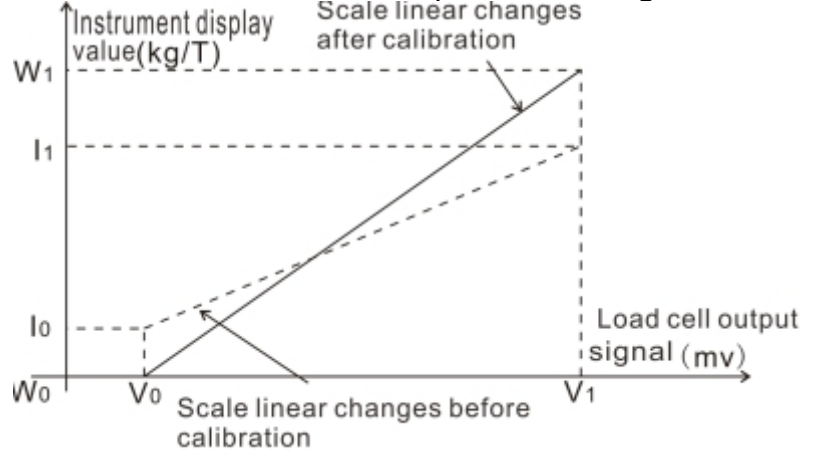

Picture 3.1 Calibration show picture

V0: The load cell output signal when empty scale weighing system

V1: The load cell output signal when body load to a certain weight

I0: No calibration, where V0 display value input of the instrument.

I1: No calibrations, V1 display value input to the instrument.

W0: V0 value (i.e., zero) input to the instrument after calibration

W1: V1 display value of the input to the instrument (or load weighing spacing corresponding standard value) after calibration

## Note:

A.Resolution (V1 - V0)/(W1 - W0) is greater than or equal to 0.15 uV/d;

B.UNI900A3 load cell input signals meet the condition: 0.05 mV  $\leq$  V0  $\leq$  18.5 mV, V0 < V1  $\leq$  20mV

C. Make sure between  $1000 \sim 100000$  degree in the input weight value

## Please check the NO.3 calibration operation menu of 2.2.3 shortcut menu.

#### Notes:

A. Please preheating 30 minutes before calibration.

B. It must be maintain the stability of the weighing platform in the zero and span calibration process, otherwise the calibration parameter may appear error.

C.The Angle difference adjustment needs to be done if a platform scale pick up a few sensors . Adjustment method is completed after the calibration, and then the weights to each sensor, and keep track of the number of values, the instrument shows again after finishing read each set of measured value compared with the full-scale value of the calibration, if you don't need to adjust the error small, if the error is too big, need to adjust the junction box (the meter does not include the junction box) internal Angle difference of the potentiometer, and calibration again, until the Angle difference error adjustment within the error range (error range by the users themselves according to the actual situation to determine); In addition, after the complete calibration, still need to do linear detection, the concrete method is the calibration weights, just a few to a copy of a split in turn to join, the actual landed weight and the instrument display values are consistent, such as the error is too big, need to find the problem, and solve.

Before calibration, the first to enter the Settings menu weighing platform (Scale) = > range and the index value set the instrument unit, range, and dividing values.

Into the path of the calibration has two kinds: one is direct access to calibrate shortcut menu operation, 2 it is to enter the Settings menu of the weighing platform = > calibration.

## 3.1.1 Zero and full weighing range calibration

value

CAL

Clear zero

Division

Zero CAL

Weighing range CAL Digital CAL

Auto-zero

tracking

value

The most traditional and accurate calibration method is use farmar calbration which involve zero and weighing range Calibration two menu operation. This two calibration are independed.

## 1. Zero CAL

(1) To enter zero calibration menu, the screen display as following

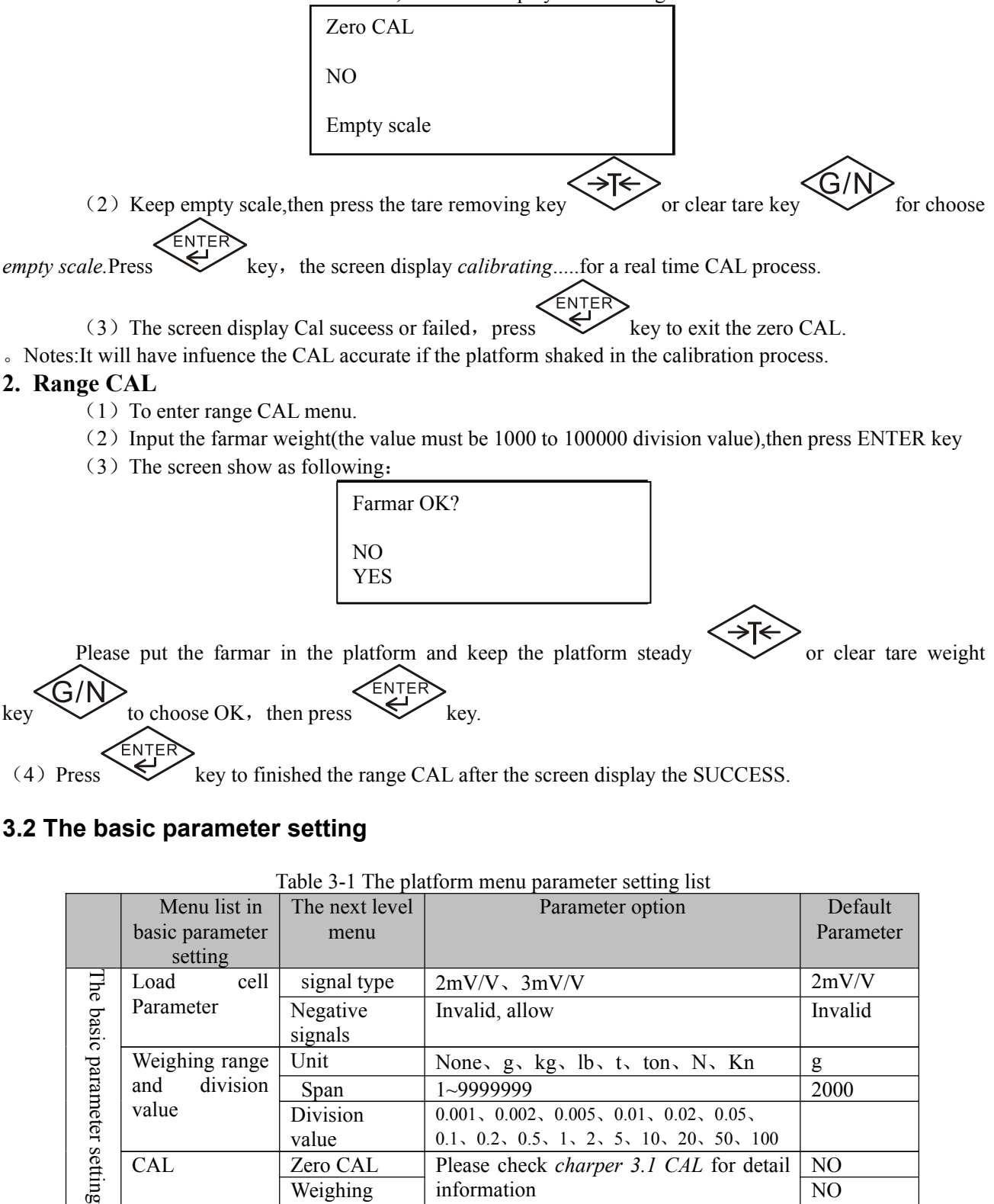

Invalid, G/W, G/W&N/W

information

0.001, 0.002, 0.005, 0.01, 0.02, 0.05,

0.1, 0.2, 0.5, 1, 2, 5, 10, 20, 50, 100

Please check charper 3.1 CAL for detail

NO

NO

NO

G/W

|                      | Auto-zero<br>tracking        | 0.5d、1d、2d、5d、10d                  | 0.5d      |
|----------------------|------------------------------|------------------------------------|-----------|
|                      | scope                        |                                    |           |
|                      | Auto-zero                    | 1, 2, 5, 10                        | 10        |
|                      | tracking tine                |                                    |           |
|                      | Underload                    | Invalid,5d                         | 5d        |
|                      | scope                        |                                    |           |
|                      | Clear zero in start indictor | Invalid,+/-2%,+/-10%               | Invalid   |
|                      | Clear zero by                | Invalid,+/-2%,+/-20%               | +/-20%    |
| Tare weight removing | Tare<br>removing by<br>key   | Invalid,allow                      | allow     |
| 101110 ( 1118        | G/N kev                      | G/W AND N/W shift.clear tare weigt | G/W AND   |
|                      | function                     | shift ti the G/W                   | N/W shift |
|                      | N/W                          | Invalid.allow                      | Invalid   |
|                      | correction                   |                                    |           |
| Filter               | Low-pass                     | Low, medium and high               | medium    |
|                      | filtering                    |                                    |           |
|                      | Steady filter                | OFF,2Times/SEC,4Times/SEC,8Times/S | 2         |
|                      | -                            | EC,16Times/SEC,32Times/SEC,64      | Times/SE  |
|                      |                              | Times/SEC                          | С         |
| The steady           | Undating                     | 1Times/SEC,2Times/SEC,4Times/SEC,8 | 20Times/  |
| state                | speed rate                   | Times/SEC,16Times/SEC,20 Times/SEC | second    |
|                      | Dynamic                      | Off,1d,2d,3d,5d                    | 2d        |
|                      | range                        |                                    |           |
| Flow                 | Weight unit                  | Invalid,main unit                  | Invalid   |
|                      | Time unit                    | Second,minute,hour                 | second    |
|                      | Testing cycle                | 0.5 second,1 second,5 second       | 1 second  |
|                      | Output                       | 1 second,5 second,10 second,30     | 1 second  |
|                      | average value                | second,60 second                   |           |
| basic parameter      |                              | NO,recover                         |           |
| setting              |                              |                                    |           |

#### 3.2.1 Unit

You can choose following unit: None(不显示单位),g(克),kg(千克),lb(英磅),t(吨)或 ton(公吨),N(牛顿),kN(千牛);UNI900-A3不支持单位自动换算功能。

## 3.2.2 Weighing range

The weighing range can set within  $1 \sim 9,999,999$ . The weighing range more than 10 division value will be display overload in screen. It will be check the division value if change the weighing range by each time. The indicator will prompt error if you the division value more than  $1000 \sim 100,000$  after you input weighing range.

Whether need calibration according to the weighing range.

## 3.3.3 Division value

Please choose the division value within 0.001~100.The candidate division value have close relation with the weighing range the user setted.So the display value must within 1000~100,000(Display division =weighing range/display division value)

| 0 = 0.001 | 4=0.02 8=0.5 | 12 = 10 |          |
|-----------|--------------|---------|----------|
| 1 = 0.002 | 5=0.05 9=1   | 13 = 20 |          |
| 2 = 0.005 | 6=0.1        | 10 = 2  | 14 = 50  |
| 3=0.01    | 7=0.2        | 11=5    | 15 = 100 |

#### 3.2.4 Zero

The setting introduction of the zero tracking, clear zero after power on and clear zero by key in this charpter. **Zero tracking** 

## LONGTEC

The auto-zero tracking function can deal with the little change influence about the environment(such as drop some debris on stage). Auto tracking zero within small range when the platform are empty. You can check the table 3-2 for setting about the auto-zero tracking method, range and time.

## Clear zero after power on

You can setting the range is  $\pm 2\%$  or  $\pm 10\%$ . The indicator will carry out the clear zero order after power on the indicator.

## Clear zero by key

You can setting the clear zero by key range is  $\pm 2\%$  or  $\pm 10\%$ . You can carry out the clear zero by key order off and beyond the range is invalid.

## **3.2.5** Tare weight removing

The gross weight minus tare weight get the net weight. You can shift G/W modle to N/W modle for the tare weight removing operation.

## Tare weight removing by key

The indicator store recent weight as the tare weight after you press tare removing key when the tare weight removing activated (default value) and the platform is empty container. The value is O. The tare removing key no use if you off this function.

## G/W and N/W shift

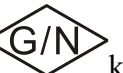

This menu can choose G/W and N/W shift and clear tare weight shift to the G/W.Press key can display the shift of the G/W and N/W. This function can use with the tare removing by key. It will clear the tare weight ,then shift to the G/W when you choose tare weight removing. Net weight amend

## Net weight correction function can exchange of gross weight and tare weight values. Serial data output format in negative net weight is not correct. This feature can be activated or closed (default).

## 3.2.6 Filter

Using low-pass filter and multilevel dynamic filtering technology to meet the diverse use of analog sensor environment. The filtering is higher, the weight shows more stable. Low pass filter

You can set the low pass filter grade. The grade more higher the weight more stable, but the time more longer for weight show. You can choose low, medium and high.

## The steady state filtering

Low-pass filtering combining steady-state filtering can provide more stable weight readings, but screen response will rust. Steady state filtering applies only to trade weighing applications, because the quantitative filling of the application of nonlinear filtering may cause errors. The steady state filtering can be turned off (default) or activated.

## 3.2.7 The steady state

UNI900-A3 can carry out the steady state testing. You can setting the scope and updating rate.

## Scope

When the weight range within the scope of this dynamic, then will be think the weighing platform is stable. It will affect the reset function of the tare removing function. The reset the tare removing is unable to respond immediately under the dynamic value.

## 3.2.8 Flow

The weight change rate is the flow. It will use the weight change in the limit time. The weight unit is option. The flow value is 0, no flow caculation when you choose invalid, otherwise, the weight unit as the main unit.

The time unit can choose: second, minute and hour

Testing cycle can choose: 0.5s, 1s and 5s;

Output can choose: 1s, 5s, 10s, 30s, 60s;

## LONGTEC 3.2.9 Recover basic setting

The parameter of the platform can recover in factory setting except for the CAL coefficient ,weight range,division value ans steady state.As table3-1

## 3.3 The application parameter setting

The menu including:target setting,setting point,comparatar,recover application setting.The next menu as the table3.3.You should set the revent parameters in the switch(DI/DO)appliction before you use the target point and comparator.(as the charpter *3.4 entended*)

|             | Table3-3 Application menu parameter list |                                        |                                      |                                         |  |  |
|-------------|------------------------------------------|----------------------------------------|--------------------------------------|-----------------------------------------|--|--|
|             | Menu                                     | Next level menu                        | Parameter option                     | Default<br>parameter                    |  |  |
| APPLICATION | Taraget value setting                    | Tolerance type                         | The target value and percentage      | Target value<br>difference<br>value     |  |  |
|             |                                          | Output type                            | The concurrent and independent       | The<br>concurrent<br>and<br>independent |  |  |
|             |                                          | Data resouce<br>target value point     | Weight, G/W show                     | weight show                             |  |  |
|             |                                          | Preset point<br>latches                | Invalid, allow, batching             | allow                                   |  |  |
|             |                                          | Ingredients way                        | Add material.reduce material         | Add material                            |  |  |
|             |                                          | Auto tare                              | OFF、1~99 times                       | 1                                       |  |  |
|             |                                          | Amending time<br>for advance value     | OFF,1~15 times                       | 1                                       |  |  |
|             |                                          | Auto-discharge control                 | Invalid,allow                        | Invalid                                 |  |  |
|             |                                          | Start delay time                       | 0.00~60.00(s)                        | 0.10                                    |  |  |
|             |                                          | Fast feeding ban time                  | 0.00~10.00(s)                        | 0.50                                    |  |  |
|             |                                          | Slow feeding<br>ban compare time       | 0.00~10.00(s)                        | 0.20                                    |  |  |
|             |                                          | Delay time for steady                  | 0.00~10.00(s)                        | 1.00                                    |  |  |
|             |                                          | Keep parameter 1                       | 0.00~1.00                            | 0.00                                    |  |  |
|             |                                          | Keep parameter 2                       | 0.00~2.00                            | 0.00                                    |  |  |
|             |                                          | Delay time befor<br>discharge material | 0.00~60.00(s)                        | 0.00                                    |  |  |
|             |                                          | Delay time after discharge material    | 0.00~10.00(s)                        | 0.50                                    |  |  |
|             |                                          | Amend range for target value           | 0~500                                | 50                                      |  |  |
|             |                                          | Discharge zero                         | 0~100                                | 50                                      |  |  |
|             | Preset target                            | Target value                           | +0000000                             |                                         |  |  |
|             | value                                    | Tolerance                              | +0000000                             |                                         |  |  |
|             |                                          | Tolerance                              | +0000000                             |                                         |  |  |
|             |                                          | Preset Qty                             | +0000000                             |                                         |  |  |
|             |                                          | Slow feeding                           | +0000000                             |                                         |  |  |
|             | Comparator                               | The data source                        | Invalid, weight absolute value, flow |                                         |  |  |
|             | -                                        | for comparator 1                       | absolute value, weight, G/W, flow    |                                         |  |  |
|             |                                          | comparator 1<br>condition              | <, <=, =, >, >=, <>, _<, _<, >_<     | <                                       |  |  |
|             |                                          | Lowest limit of                        | +0000000                             |                                         |  |  |
|             |                                          | comparator 1                           |                                      |                                         |  |  |

|                     | highest limit of                 | +0000000 ( choose_<>_or >_ <will< th=""><th></th></will<>                           |         |
|---------------------|----------------------------------|-------------------------------------------------------------------------------------|---------|
|                     | comparator 1                     | happen this menu)                                                                   |         |
|                     | The data source                  | The same with data source for                                                       | Invalid |
|                     | for comparator 2                 | comparator 1                                                                        |         |
|                     | comparator 2<br>condition        | <, <=, =, >, >=, <>, _<_, >_<                                                       | <       |
|                     | Lowest limit of comparator 2     | +0000000                                                                            |         |
|                     | highest limit of                 | +0000000 ( choose_<>_or >_ <will< td=""><td></td></will<>                           |         |
|                     | comparator 2                     | happen this menu)                                                                   |         |
|                     | The data source for comparator 3 | The same with data source for comparator 1                                          | Invalid |
|                     | comparator 3<br>condition        | <, <=, =, >, >=, <>, _<_, >_<                                                       | <       |
|                     | Lowest limit of comparator 3     | +0000000                                                                            |         |
|                     | highest limit of comparator 3    | +0000000 ( choose_<>_or >_ <will happen="" menu)<="" td="" this=""><td></td></will> |         |
|                     | The data source for comparator 4 | The same with data source for comparator 1                                          | Invalid |
|                     | comparator 4<br>condition        | <, <=, =, >, >=, ◇, _◇_, >_<                                                        | <       |
|                     | Lowest limit of comparator 4     | +0000000                                                                            |         |
|                     | highest limit of                 | +0000000 ( choose_<>_or >_ <will< td=""><td></td></will<>                           |         |
|                     | comparator 4                     | happen this menu)                                                                   |         |
| Recover             |                                  | NO,recover                                                                          |         |
| application setting |                                  |                                                                                     |         |

## **3.3.1 Preparation Point Setting**

Tolerance type:, Positive or negative tolerance value should not exceed the target data when select the preparation point. Positive or negative tolerance value should not exceed 100 when select preset percentage.

Output type: Including concurrent and independent and the main difference is whether the fast feed valve to open, then the feed valve is opened, and independent output type as picture 3.2.

The batching valve (fast and feeding valve)need a start signal if the preparation point lock is allow. The indicator will carry out the batching output if the setting is invalid and the DIDO ouput setting is fast feeding or feeding.

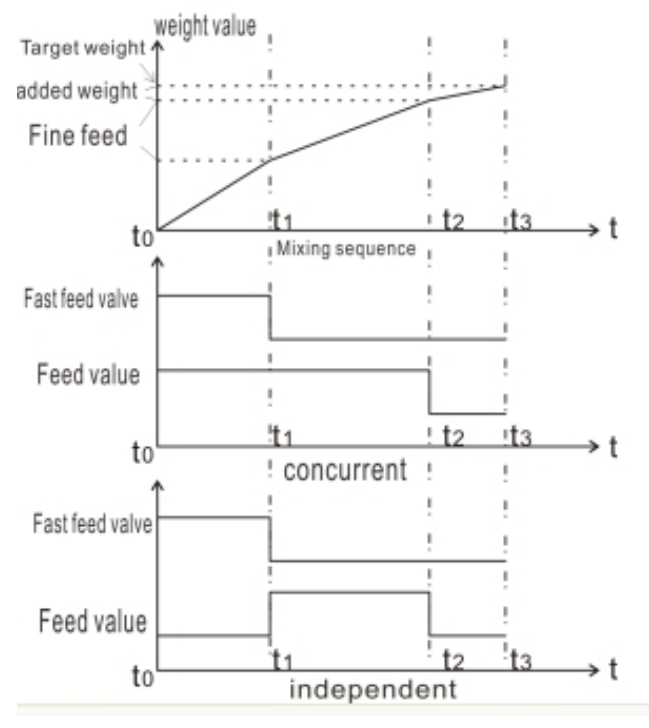

## Picture3.2 concurrent, independent mixing sequence picture

Notes:Fast feeding valve is the fast feeding of the DI DO application.The feeding valve is setting as feeding of the DO n application.

## 3.3.2 Preparation Point (Target) Setting

The relevant terms in the menu are explained as follows

Target quantity: the final expected weight in the process of material transfer. If a container needs to be filled with 5kg material, the target value is 5kg

Tolerance range: the boundary of the target value are considered to have reached the target value in this range. You can set in *the type of the tolerance* of the *preparation poing setting*.

Advance QTY: There are a falling weight in the batching valve close until the scale platform stable. The controlle feed materials in advance QTY to compensate for feeding overshoot or insufficient phenomenon. For example: when the ingredients of the target for 100kg, while the advance amount is 1.5kg, then the weighing terminal closed valves in the feed to 98.5kg.

**Slow feeding:** The output of slow feeding material weight value.For example: The target value is 100KG, the advance qty is 1.5KG, slow feeding is 3KG. The controller will close the fast feeding valve when the value up to 95.5kg. The slow feeding+avance QTR<Target QTY.

As the picture 3.2,the start batching material (t0),open the fast feeding value and feeding, the material weight reach to target QTY-advance QTY-Slow feeding(t1),the material weight up to target QTY-advance QTY(t2),then close the fast feeding valve,but have some falling material,so the t3 batching finished.

The concurrent and independent mixing difference is only open the fast feeding valve after start batching(t0) until off the fast feeding, then open the feeding valve.

#### **3.3.3The comparator**

The comparator data resource can choose off (invalid), display weight absolute value, flow absolute value, display weight, comparator conditions each symbol as table 3-5

| Option | Symbol  | Instruction                                                                                         |
|--------|---------|----------------------------------------------------------------------------------------------------|
| 0      | <       | The output is good and smoothly when the data resource is less than the marginal value              |
| 1      | <       | The output is good and smoothly when the data resource is less than and equal to the marginal value |
| 2      | =       | The output isgood and smoothly when the data resource is equal to the marginal value                |
| 3      | >       | The output is good and smoothly when the data resource is more than the marginal value              |
| 4      | $\land$ | The output is good and smoothly when the data resource is more than and equal to the marginal value |
| 5      | ≠       | The output is good and smoothly when the data resource is not equal to the marginal value           |
| 6      | _<>_    | The output is good and smoothly when the data resource is out range of the marginal value           |
| 7      | >_<     | The output is good and smoothly when the data resource is out range of the marginal value           |

Table3-4 the comparator conditions for each symbol

Note: To activate the comparator fast menu after the operation in the settings menu. The comparator lower limit and upper limit can be directly modified in fast menu, but comparator data source and the condition must enter the Settings menu changes.

#### **3.3.4 Recover appliction setting**

The parameter as table 3-3 for the factory setting

### 3.4 Indicator parameter setting

"calibration" access, "access to the preparation point ", "the comparator" are set to allow in fast menu, then it shown in fast menu.

|       | Next Level   | Sub-Level | Parameter Choose                          | Default   |
|-------|--------------|-----------|-------------------------------------------|-----------|
|       | Menu         | Menu      |                                           | Parameter |
| Indi  | Screen saver |           | OFF,1                                     | 10minutes |
| cator |              |           | minutes,3minutes,5minutes,10minutes,20min |           |
|       |              |           | utes                                      |           |
|       | Language     |           | Chinese, English, F-Code                  | Chinese   |

Table 3-5 Indicator parameter setting list

## UNI900 A3 Introduction Manual

| User          |              | Invalid, allow | Invalid |
|---------------|--------------|----------------|---------|
|               |              | Invalid, allow | allow   |
| Shortcut menu | Access CAL   |                |         |
|               | Access       | Invalid, allow | Invalid |
|               | Target value |                |         |
|               | comparator   | Invalid, allow | Invalid |
| Recover       |              | NO,recover     |         |
| setting       |              |                |         |

#### 3.4.1 Screen saver

The indicator will start up screen saver if the scale no action for a long time. The screen saver can choose the time or off it.

## 3.4.2 User

The password setting(6 bits) when you choose ALLOW in the USER menu, then enter the SETTING menu for input the password.

## 3.4.3 Shortcut menu

In the shortcut menu, you will be able to display the shortcut in the shortcut menu for easy operation by setting the "access check", "access preset point", and the "access comparator" to be "allow" operation.

## 3.4.4 Recover setting

Recover indicator settings to factory settings, as shown in table 3-5

## 3.5 Extended Parameter Setting

The indicator have expanded function includes the DI / DO, analog output ,Modbus–RTU, Modbus-TCP,CANopen,DeviceNet,Profibus-DP,CC-link and so on.In addition to the "1 serial communication", "DI" and "DO" and "reset the extension settings" menu function only in the hardware after the next menu "appears in the corresponding menu item. All of the" menu "shown in table 3-6.

|      | Next       | Sub-level   | Parameter choose                                     | Default |
|------|------------|-------------|------------------------------------------------------|---------|
|      | menu       | menu        |                                                      | parame  |
|      |            |             |                                                      | ter     |
| Ę    | Serial 1   | Serial 1    | 1.8.n.1、1.8.o.1、1.8.e.1、1.7.o.1、1.7.e.1、             | 1.8.n.1 |
| rter | communicat | data bit    | 1.8.n.2, 1.8.o.2, 1.8.e.2, 1.7.o.2, 1.7.e.2          |         |
| ıde  | ion        | Serial 1    | 600、1200、2400、4800、9600、                             | 9600    |
| d    |            | Baud rate   | 19200、38400、57600、115200                             |         |
|      |            | Serial 1    | no、 continuous output 1,Continuous output 2,YHL-5    | NULL    |
|      |            | application |                                                      |         |
|      |            | Checkout    | invalid, allow                                       | invalid |
|      |            | Print       | Display weight,G/W,N/W,Tare weight one line          | G/W,N/W |
|      |            |             | display,G/W,N/W,Tare weight multi-line display       | ,Tare   |
|      |            |             |                                                      | weight  |
|      |            |             |                                                      | display |
|      |            |             |                                                      | uispiay |
|      | DI input   | NO.1 Enter  | Positive and negative                                | NULL    |
|      | 1          | 1 polarity  |                                                      |         |
|      |            | NO.1 Enter  | NULL,clear tare weight,display/key forbid,forbid the | NULL    |
|      |            | application | key,keep,remove the alarm,keep,keep,keep,tare        |         |
|      |            |             | reomoving,target(preparetion )value stop,start the   |         |
|      |            |             | target(preparetion )value,zero,discharge material    |         |
|      |            |             | target value                                         |         |

Table3-6 Extended menu parameter list

|           | NO.2                      | Enter  | Positive and negative                                       | NULL        |
|-----------|---------------------------|--------|-------------------------------------------------------------|-------------|
|           | polarity                  |        | The same with NO 11 nut application                         | NIIII       |
|           | NU.2 Enter                |        | The same with NO. Thiput application                        | NULL        |
|           | NO 3 Enter                |        | Positive and negative                                       | NULL        |
|           | polarity                  |        |                                                             | TIGEE       |
|           | NO.3 Enter<br>application |        | The same with NO.1 Input application                        | NULL        |
|           |                           |        |                                                             |             |
|           | NO.4                      | Enter  | Positive and negative                                       | NULL        |
|           | polarit                   | у      |                                                             |             |
|           | NO.4                      | Enter  | The same with NO.1 Input application                        | NULL        |
|           | applica                   | ation  |                                                             |             |
|           | NO.5                      | Enter  | Positive and negative                                       | NULL        |
|           | polarity                  |        | The same with NO 1 Input employed                           |             |
|           | NU.5                      | Enter  | The same with NO.1 Input application                        | NULL        |
|           | NO 6                      | Enter  | Positive and negative                                       | NULL        |
|           | no.o Enter                |        |                                                             | NOLL        |
|           | NO 6 Enter                |        | The same with NO. 1 Input application                       | NULL        |
|           | application               |        |                                                             |             |
| DO output | NO.1                      | output | Null,aralm,zero centre,No.1 comparetor,No.2                 | NULL        |
| 1         | applica                   | ation  | comparetor,No.3 comparetor,No.4 comparetor,fast             |             |
|           |                           |        | feeding, feeding, within the torelance range, dymatic       |             |
|           |                           |        | range,N/W,overload,prepartion,underload,finished            |             |
|           |                           |        | batching, outout the discharge material                     |             |
|           | NO.2 output               |        | The same with NO.1 output application                       | NULL        |
|           | application               |        | The same with NO 1 sectors to mali action                   | NILLI       |
|           | NO.3 output               |        | The same with NO.1 output application                       | NULL        |
|           | NO 4 output               |        | The same with NO 1 output application                       | NULL        |
|           | application               |        | The sume with 100.1 output upproducin                       | NOLL        |
|           | 」<br>用                    |        |                                                             |             |
| Analog    | data so                   | ource  | invalid, Display the weight gross weight volume             | invalid     |
| output    | Zero Value                |        | absolute value weight absolute value of flow                | iii v uii u |
| -         |                           |        | +0000000                                                    | 0           |
|           | Full                      | scale  | +0000000                                                    | 0           |
|           | value                     |        |                                                             |             |
|           | output range              |        | 0~20mA, 4~20mA                                              | 0~20mA      |
|           |                           |        | This parameter is valid only in the current output          |             |
|           | Zero                      |        | $-2.999 \sim +2.999$                                        | 0           |
|           | adjustment                |        |                                                             |             |
| Full so   |                           | ale    | -2.999~+2.999                                               | 0           |
|           | adjusti                   | ment   | a                                                           |             |
| Modbus    | Node                      |        | Section address: $1 \sim 247$                               |             |
| -KIU      | Baud rate                 |        | <u>(00 1000 0400 4800 0600</u>                              | 0600        |
|           |                           |        | 000, 1200, 2400, 4800, 9000,<br>10200, 28400, 57(00, 115200 | 9000        |
|           | E a mus a t               |        | 19200、38400、57600、115200                                    |             |
|           | Format                    |        | integer, float                                              | integer     |
| 10 11 72  | Byte order                |        | standard, word switch                                       | standard    |
| Modbus-TC | Instr                     |        |                                                             | 192.        |
| Р         | ume                       |        |                                                             | 168.        |
|           | addr                      | D.     |                                                             | 0.<br>200   |
|           | ess                       | Subn   |                                                             | 255         |
|           |                           | et     |                                                             | 255.        |
|           |                           | mask   |                                                             | 255.        |
|           |                           |        |                                                             | 0           |

|                             |                      | Defa<br>ult<br>gate<br>way |                                                                                  | 192.<br>168.<br>0.<br>1 |
|-----------------------------|----------------------|----------------------------|----------------------------------------------------------------------------------|-------------------------|
|                             | Format<br>Byte order |                            | integer, float                                                                   | integer                 |
|                             |                      |                            | standard, word switch                                                            | standard                |
| CANopen                     | node<br>address      |                            | Section address: 1~127                                                           | 1                       |
|                             | Baud 1               | rate                       | 1Mbit/s、800kbit/s、500kbit/s、250kbit/s、<br>125kbit/s、50 kbit/s、20kbit/s、10 kbit/s | 125kbit/s               |
|                             | Forma                | t                          | integers float                                                                   | integer                 |
|                             | Byte order           |                            | standard, word switch                                                            | standard                |
| DeviceNet                   | Byte o               | rder                       | Section address: $0 \sim 63$                                                     | 63                      |
|                             | Baud 1               | rate                       | 125k, 250k, 500k                                                                 | 125k                    |
|                             | Forma                | t                          | integer, float, division number                                                  | integer                 |
|                             | Byte o               | order                      | standard, word switch                                                            | standard                |
| EtherNet/IP                 | Instr                | IP                         |                                                                                  | 192.                    |
|                             | ume                  | AD                         |                                                                                  | 168.                    |
|                             | nt IP                | D                          |                                                                                  | 0.                      |
|                             | addr                 |                            |                                                                                  | 200                     |
|                             | ess                  | Subn                       |                                                                                  | 255.                    |
|                             |                      | et<br>mask                 |                                                                                  | 255.                    |
|                             |                      | mask                       |                                                                                  | 0                       |
|                             |                      | Defa                       |                                                                                  | 192.                    |
|                             |                      | ult                        |                                                                                  | 168.                    |
|                             |                      | gate                       |                                                                                  | 0.                      |
|                             |                      | way                        |                                                                                  | 1                       |
|                             | Format               |                            | integer, float, division numbe                                                   | integer                 |
|                             | Byte order           |                            | standard, word switch                                                            | standard                |
| Profibus-DP                 | Byte order           |                            | set range: $1 \sim 125$                                                          | 1                       |
|                             | Format               |                            | integer, float, division numbe                                                   | integer                 |
|                             | Byte order           |                            | standard, word switch                                                            | standard                |
| CC-Link                     | node<br>address      |                            | Section address: 1~64                                                            | 1                       |
|                             | Baud rate            |                            | 156k、625k、2.5M、5M、10M                                                            | 156k                    |
|                             | Format               |                            | integer, float, division numbe                                                   | integer                 |
|                             | Byte o               | order                      | standard, word switch                                                            | standard                |
| Recobe the extended setting |                      |                            | NO.RECOVER                                                                       |                         |

Notes: Not include above extended board in our indictator. Please choose appropriately extend board according to the requirement.

## 3.5.1 The NO.1 serial communication

The NO.1 serial communication can through the menu to choose different protocol. The main used for connect the computer, big screen display, touch screen display,

The NO.1 serial data bit:you can choose x1. x2 . x3 . x4, The x1 is the start bit,x2 is data bit,x3 is the checkout bit(o is the parity,e is the Even parity,n is the null),x4 is the stop bit.

The **'Checksum**'' will appear in the next level menu only the NO.1 application is the "Continuous output 1" or "Continuous output 2".

## 3.5.2 DI

Start of the target (preparetion)value : The target (preparetion)value start signal when it set as the allow. Stop of the target (preparetion)value : The target (preparetion)value start signal when it set as the allow. Display/key prohibition : The indicator key is null if the DI/DO setting is effectivity, the display and key all no use operation after enter to the menu.

The indicator key prohibition: The key is null after the DI setting is effectively when enter to the menu.

## 3.5.3 DO

Zero centre : The indicator screen will have display when it testing the weight signal in the zero beyond if user choose this fuction ;

Prepartion : The load cell wire not connected and the **calibration** in setting, maintance and the shortcut menu output no efferent, then the indicator display "+OL", "-OL".

## 3.5.4 Analog Output

 $0\sim 20$ mA,  $4\sim 20$ mA,  $0\sim 5$ V,  $0\sim 10$ V and other functional parameters are set in the menu. The data source can be selected is invalid, display the weight, gross weight, FLOW, the absolute value weight, absolute value of flow.

Example 1: You need to display the weight value of  $0 \sim 5000$  kg corresponding to  $0 \sim 5$  v, the parameter settings as table 3-7 if you equipped with  $0 \sim 5$  v analog output function.

|        | Decemptor softing |       |         |          |              | Output |              |
|--------|-------------------|-------|---------|----------|--------------|--------|--------------|
|        | Parameter setting |       |         |          |              | Output |              |
|        | Data              | Zero  | full    | Zero     | full measure | Zero   | full measure |
|        | resource          | value | measure | adjustme | range        | outpu  | range        |
|        |                   |       | range   | nt       | adjustment   |        | output       |
|        |                   |       | value   |          |              |        |              |
| Before | Display           | 0     | 5000    | 0        | 0            | 0.049V | 4.85V        |
| adjust | weight            |       |         |          |              |        |              |
| ment   |                   |       |         |          |              |        |              |
| After  | Display           | 0     | 5000    | -0.978   | +2.870       | 0.00V  | 5.00V        |
| adjust | weight            |       |         |          |              |        |              |
| ment   |                   |       |         |          |              |        |              |

Table 3-7 $0 \sim 5V$  Analog output parameter settings example

Example 2: You need to display the weight value  $0 \sim 2000$ Kg corresponding to  $4 \sim 20$ mA, the parameter settings as table 3-8 if you equipped with  $4 \sim 20$ mA analog output function.

Table 3-8  $4 \sim 20$  mA analog output parameter settings example

|        | Parameter setting |       |         |          |            | Output |         |
|--------|-------------------|-------|---------|----------|------------|--------|---------|
|        | Data              | Zero  | Full    | Zero     | Full       | Zero   | Full    |
|        | resource          | value | measure | adjustme | measure    | output | measure |
|        |                   |       | range   | nt       | range      |        | range   |
|        |                   |       | value   |          | adjustment |        | output  |
| Before | Display           | 0     | 2000    | 0        | 0          | 4.03mA | 20.49mA |
| adjust | weight            |       |         |          |            |        |         |
| ment   |                   |       |         |          |            |        |         |
| After  | Display           | 0     | 2000    | -0.180   | -2.859     | 4.00mA | 20.00mA |
| adjust | weight            |       |         |          |            |        |         |
| ment   |                   |       |         |          |            |        |         |

The zero and full range measurement adjustment must amend according to the output date before adjust it. It must adjust the zero before the full measurement adjustment. The indicator must start again after setting all the parameter.

## 3.5.5 PLC communication extended board data format

The user can choose different type of extended board for indicator.Different extended board different communication data format.Please contact with the Longtec if you want the detail introduction.

#### 3.5.6 Recover extended setting

The recover factory setting of all extended board as the table3-6 show.

## **Chapter 4.Maintenance**

When indicator selection switch quantity extension module, in the maintenance menu "maint" can see "i-

## 4.1 Test for Switch Input and Output

test" and "o - test" two menu (that is, the switch input and switch output testing), the "i - test" menu, you can see the switch quantity input state, "0" said input is invalid, "1" said enter a valid; In "o - test" menu, G/N key choice to test the output channel, through  $\rightarrow 0 \lt$ key or  $\rightarrow T \leftarrow$  key to change the output through state, "0" said output invalid, output "1" said effective. Press MENU exit test menu. Note: Please cut off the external control circuit during the test to avoid accidents. 4.2 Software updating This indicator can be upgraded by SD card, the updating process is divided into the following 4 steps: (1) To enter the software upgrade menu under the maintenance menu. Press select " power on test" press key to enter the software upgrade function, as shown below: Software updating Off the test Power on test (2)Power off the indicator supply, insert the SD card with the upgraded software file (Notes: the contact point is inserted). Turn on the power of the indicator as follow: Checking the DOC. Start Updating software to select "upgrade software", then press (3)Press tare removing indicator will enter the software automatically upgrade interface, as following: Updating Waiting!/

(4) After the software upgrade is completed, the indicator will automatically restart

Note: The indicator will automatically select the normal start if no selection within two seconds operation in the first step (3); The picture "/" position will take turns display "-", "" and "|"in the process of upgrading.,otherwise, the indicator need to restart if the interface is unnormal.

## **Appendix One: Error Signal**

The error signal represent the instrument happened wrong status. As following picture.

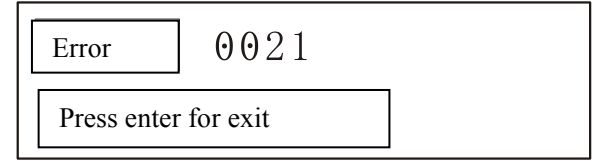

The error signal made by the wrong operation. It will display in screen once happened. Only press **ENTER** to exit. The screen will back to the menu after the mistake signal. The error list as follow:

LONGTEC

| LONGIEO      |                                                                                                    |
|--------------|----------------------------------------------------------------------------------------------------|
| Error Signal | Description                                                                                          |
| 0004         | No calibration before Ex-factory                                                                     |
| 0005         | Carry out key make zero and key tare will happen when key make zero or key tare setting are valid    |
| 0006         | Not support this function                                                                            |
| 0007         | Sealed, the parameter cannot be changed                                                              |
| 0008         | Input data exceed the range; please check it within the effect division value and measurement range. |
| 0009         | Exceed the make zero range                                                                           |
| 0010         | The comparator max value less than the mix value                                                     |
| 0011         | Make zero /Tare order failed, This error occurs when the net mode or signal overflow is cleared      |
| 0012         | The dynamic, make zero/tare order failed                                                             |
| 0013         | reserved                                                                                             |
| 0014         | Wrong password                                                                                       |
| 0015         | No sealed                                                                                            |
| 0016         | Scale range didn't match with the division value                                                     |
| 0017         | PLC station address exceed the range                                                                 |
| 0018         | The scale range much more less than the calibration range                                            |
|              |                                                                                                    |
| 0020         | Material calibration adjust wrong 1: Zero voltage is too high                                        |
| 0021         | Material calibration adjust wrong 2: Zero voltage is higher than the span voltage                    |
| 0022         | Material calibration adjust wrong 3: The resolution ratio of the calibration is too high             |
|              |                                                                                                    |

## Appendix Two: common terms of preset(Target) value

| Terms                 | Description                                                                                                    |
|-----------------------|----------------------------------------------------------------------------------------------------|
| Start                 | The allocate material start will need a start signal when the preset point latch is set to allow which is input by the DI/DO, and the "DI/DO" is set to "preset (target)value"                                                                                                    |
| Stop                  | The <i>Preset point latches</i> seetting is allow of the batching material. The stop signal which input by DI for stop batching. The DI application should set as <i>Preset poingt latches stop</i> , and the signal only set as allow for <i>Preset point latches</i> .                           |
| No latch<br>output    | The batching ouput can no start signal for carry out, The platform weight( less than the target value ), and minus the advance weight. The ouput is START, otherwise is OFF                                                                                                    |
| Latch<br>output       | The <i>Preset point latches</i> is allow, you will receive <i>preset point start</i> signal , then the fast valve and feeding valve start output.                                                                                                    |
| Concurrent<br>output  | The feeding and fast feeding valve open when you choose<br>the latch output. The feeding valve closed when the weight<br>up to the value of the <i>TARGET VALUE-ADVANCE</i><br><i>WEIGHT-SLOW FEEDING</i> . The fast valve and feeding<br>valve are start same time in each cycle feeding process. |
| Independent<br>output | The different between the concurrent output abd<br>indecendent output is the fast feeding valve closed, then the<br>feeding valve is open.                                                                                                    |
| Target<br>value;      | The value of the target is the expected weight of the material transfer process. Assuming that a container needs to be filled with 5kg material, the target value is 5kg                                                                                                    |
| Advance<br>weight QTY | The platform will add or reduce some material when all the feeding valve are closed. The material add condition is some material in the air fall down the platform. The platform weight is the target value minus the advance value. All valves are closed.                                        |
| Tolerance             | The weight within a range of the target value. The type of the tolerance can set as the preset point difference value or the percent. The target value accuracy more high if the tolerance value more small.                                                                                       |
| Slow<br>feeding       | The slow feeding is the output material weight of the feeding valve, The weight value up to the target value-perset weight-slow feeding, then the fast valve closed.                                                                                                    |

## Appendix Three: Tree Menu

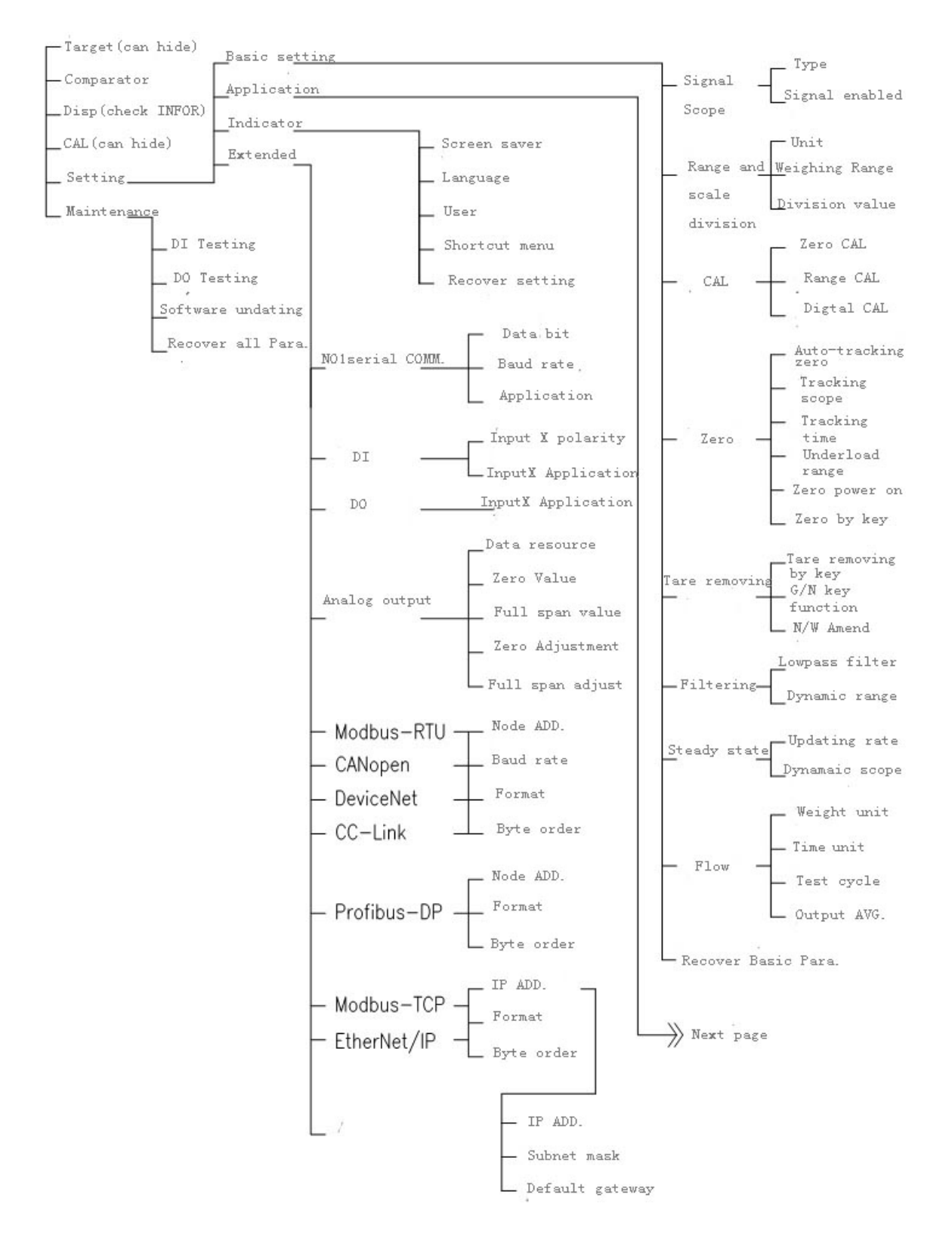

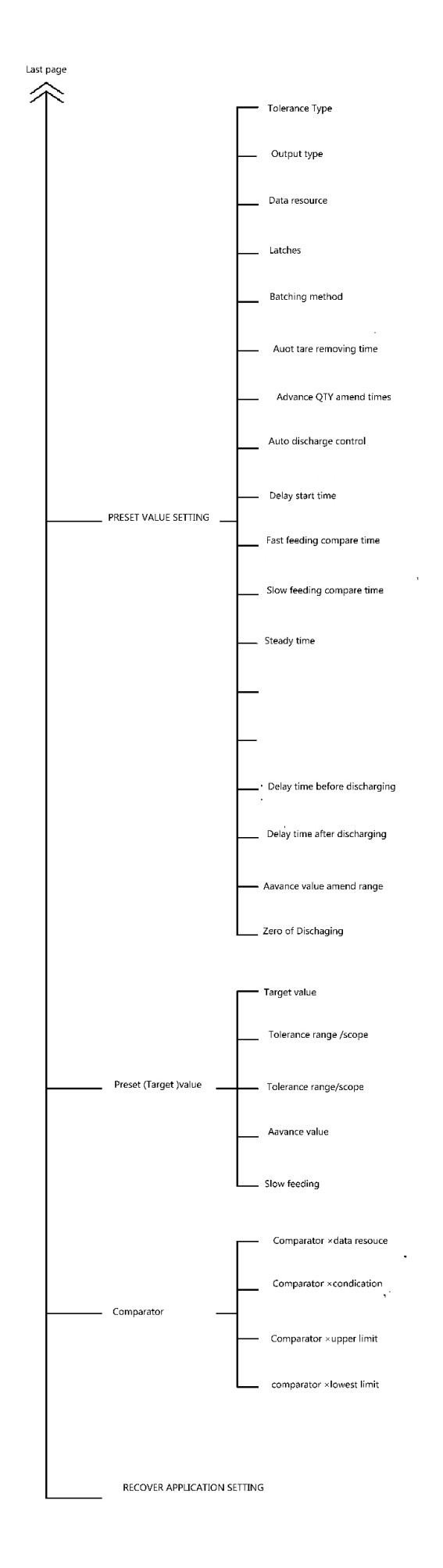

## ZHUHAI LONGTEC CO., LTD

ADD: NO.3 Jinliang Road, Hongqi Town, Jinwan , Zhuhai ,Guangdong , China P.C.: 519090 TEL: (+86) 0756 8155202 / 8155232 FAX :( +86) 0756 8155622 WEBSITES:www.longtec.com E-MAIL: <u>sale@longtec.com</u>